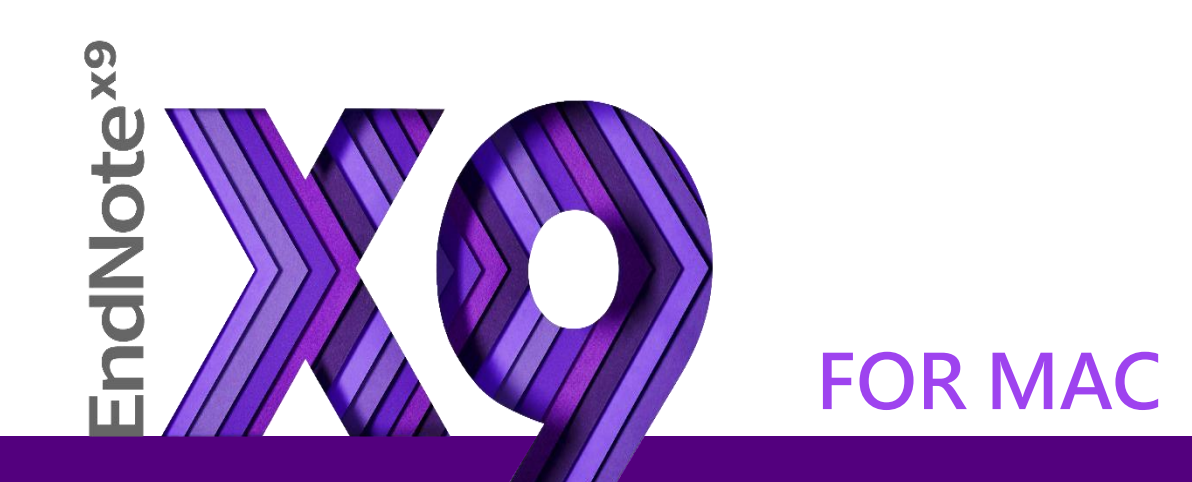

#### **Research Smarter.**

Shou Ray Information Service 2018

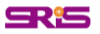

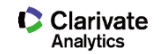

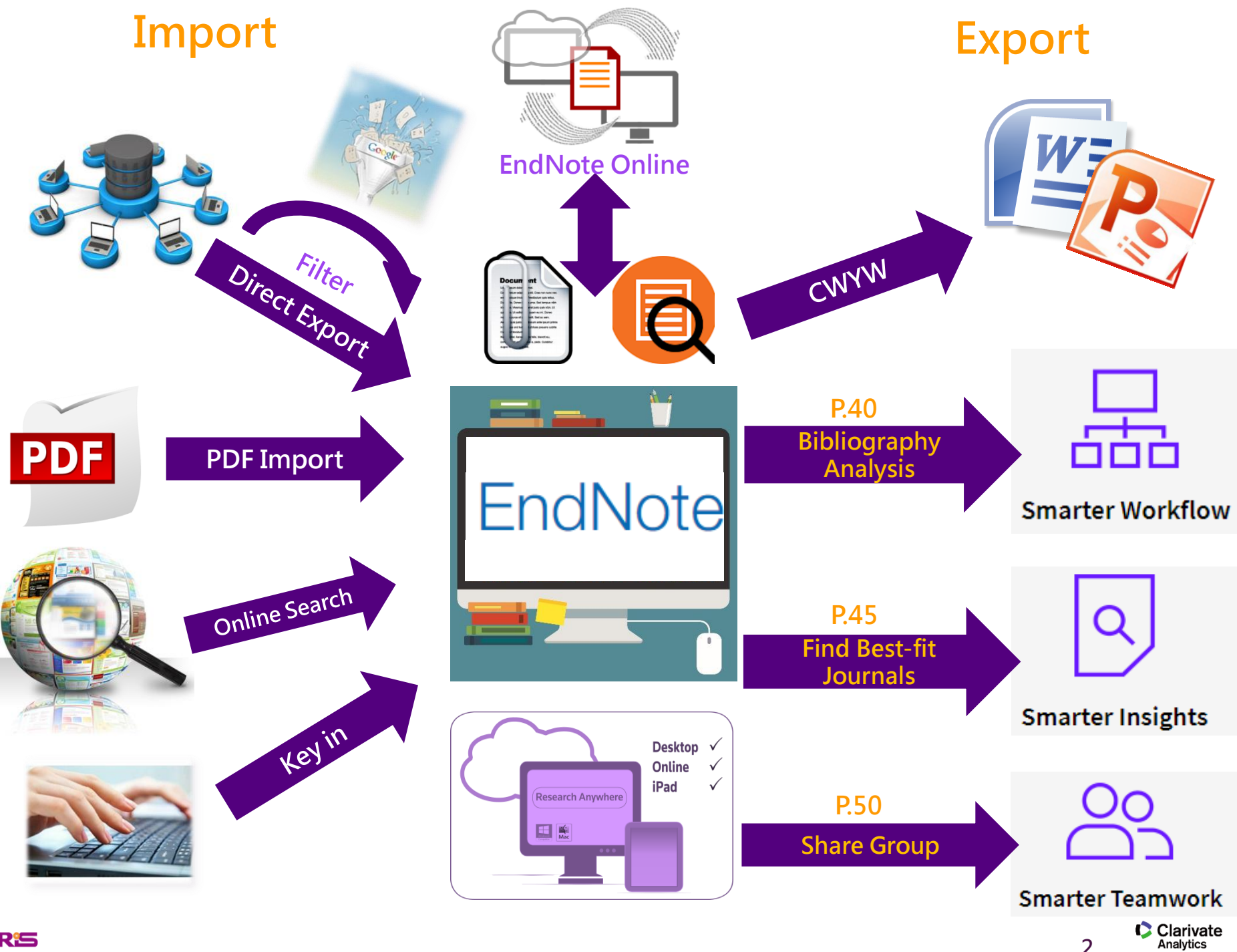

**SR**<sup>1</sup>S

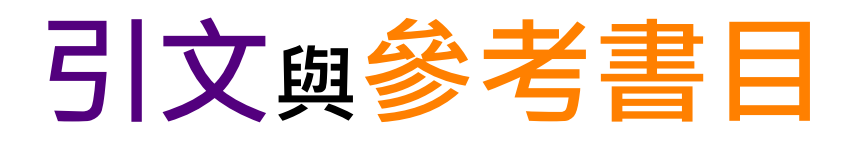

#### Introduction

#### Citation-引文(註)

According to traditional Chinese medicine, the pericardial meridian is associated with the pain or fullness in the chest, palpitations, depression, restlessness, manic or depressive disorders, nausea or vomiting, hiccups, gastric pain, and distension in the upper abdomen (Bai and Baron, 2001, Since the parasympathetic modulation of both heart and gut is largely mediated by the vagus nerve, and since vagal stimulation of the gut can result in increased peristalsis while the vagal stimulation of the heart can result in decreased heart rate (Guyton and Hall, 1996), it is speculated that to some extent the pericardium meridian might be

associated with the autonomic nervous modulat

Acupuncture or acupressure at the Neiguan ( in the pericardium meridian, has been shown to 1987, 1988, 1989a and b; Ho *et al.*, 1989; De *A et al.*, 1994; Fan *et al.*, 1997; Harmon *et al.*, 20 related to autonomic nervous activity (Morro speculated that the autonomic nervous activity P6 point was performed.

Heart rate variability analysis is a useful non-invasive method for the assessment of autonomic nervous modulation of heart rate. Some diseases are associated with depressed vagal modulation, and the restoration of vagal modulation is associated with the improvement

#### Bibliography-參考書目(文獻)

References

→加強/支持內容信度

→作為同主題資料參考依據

→避免抄襲疑慮

Bai, X. and R.B. Baron. Acupuncture: Visible Holism. Butterworth-Heinemann, Oxford, 2001.

Belluomini, J., R.C. Litt, K.A. Lee and M. Katz. Acupressure for nausea and vomiting of pregnancy: a randomized, blinded study. *Obstet. Gynecol.* 84: 245–248, 1994.

Chiu, J.-H., W.-Y. Lui, Y.-L. Chen and C.-Y. Hong. Local somatothermal stimulation inhibits the

s, rabbits and humans through nitrergic neural release of 1998.

ng sickness control in early pregnancy by Neiguan point 52–854, 1992.

Chestnutt, K.T.J. Fitzpatrick and A.G.A. Lynas. Effect of nt on postoperative nausea and vomiting. *Br. J. Anaesth.* 

k, W.P. Abram and G.A. Lynch. Acupuncture prophylaxis of cancer chemotherapy-induced sickness. J. R. Soc. Med. 82: 268–271, 1989b.

# Outline

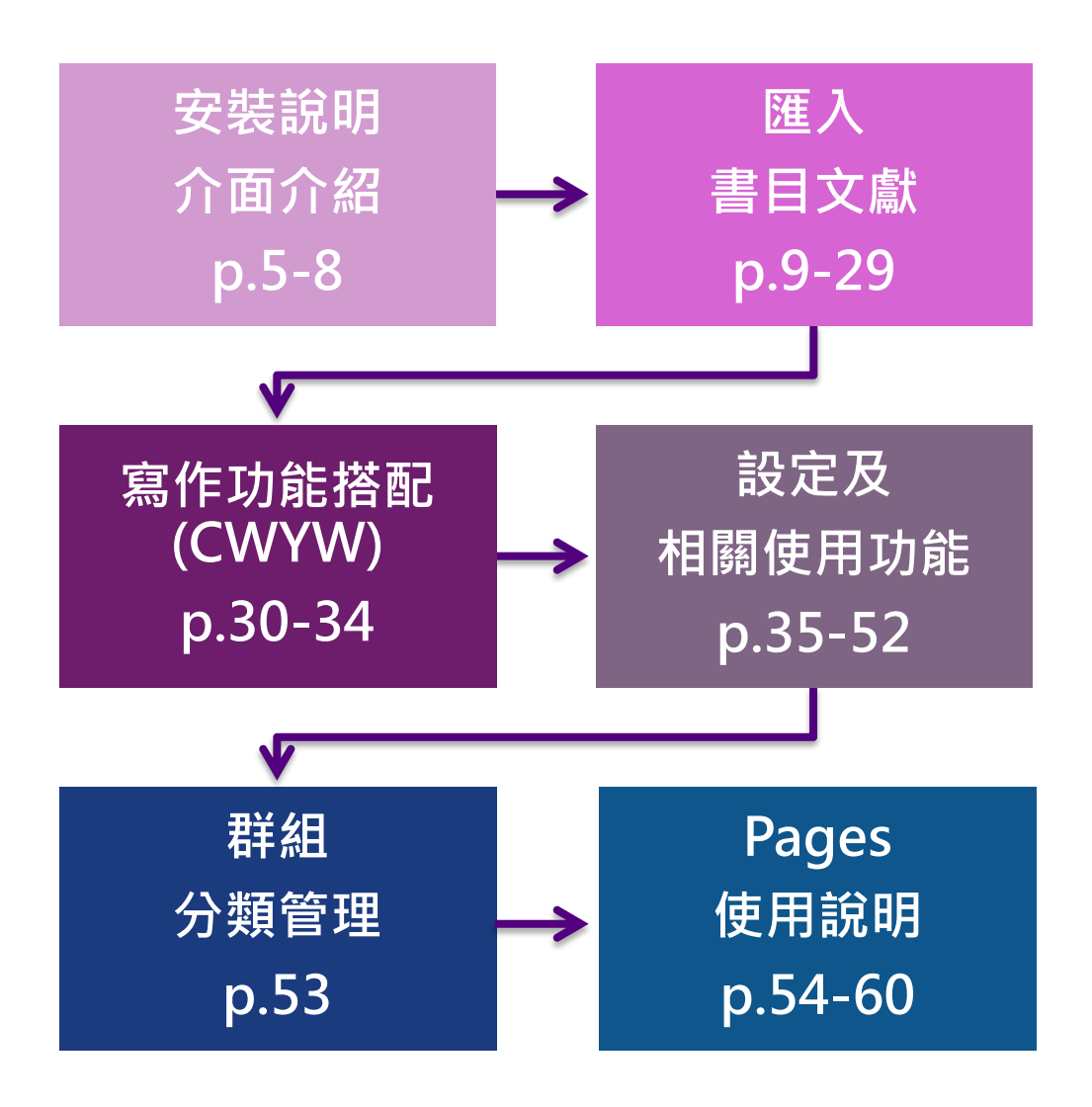

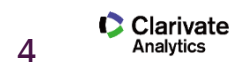

**SR**15

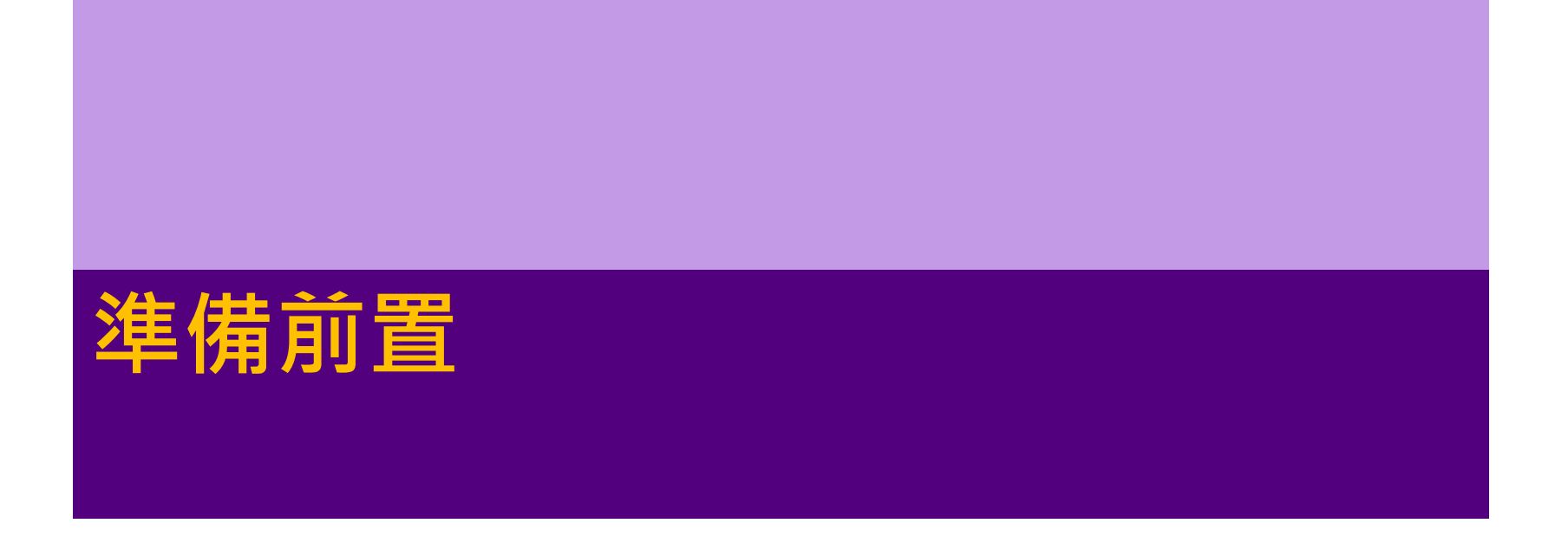

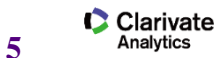

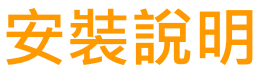

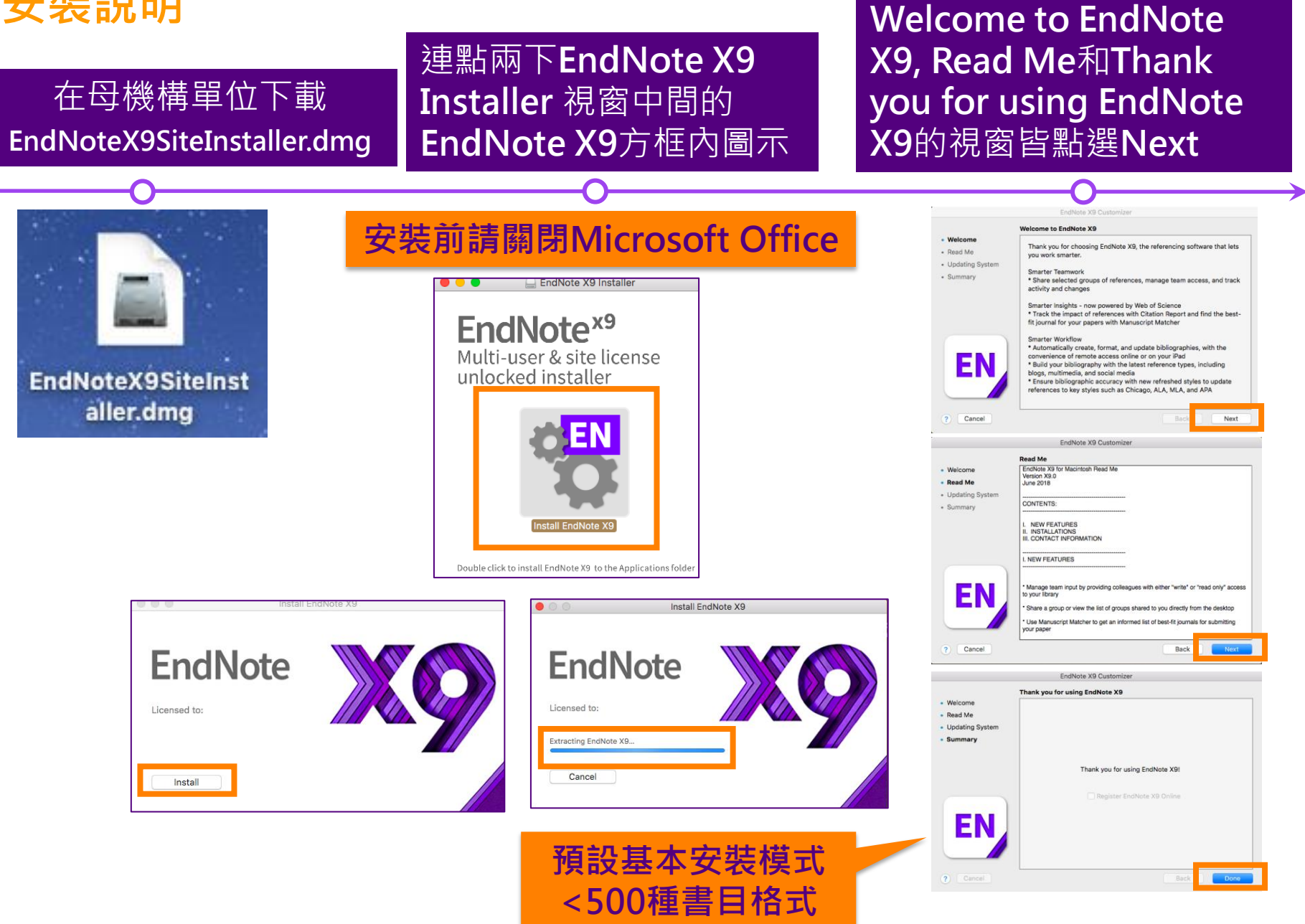

Clarivate Analytics

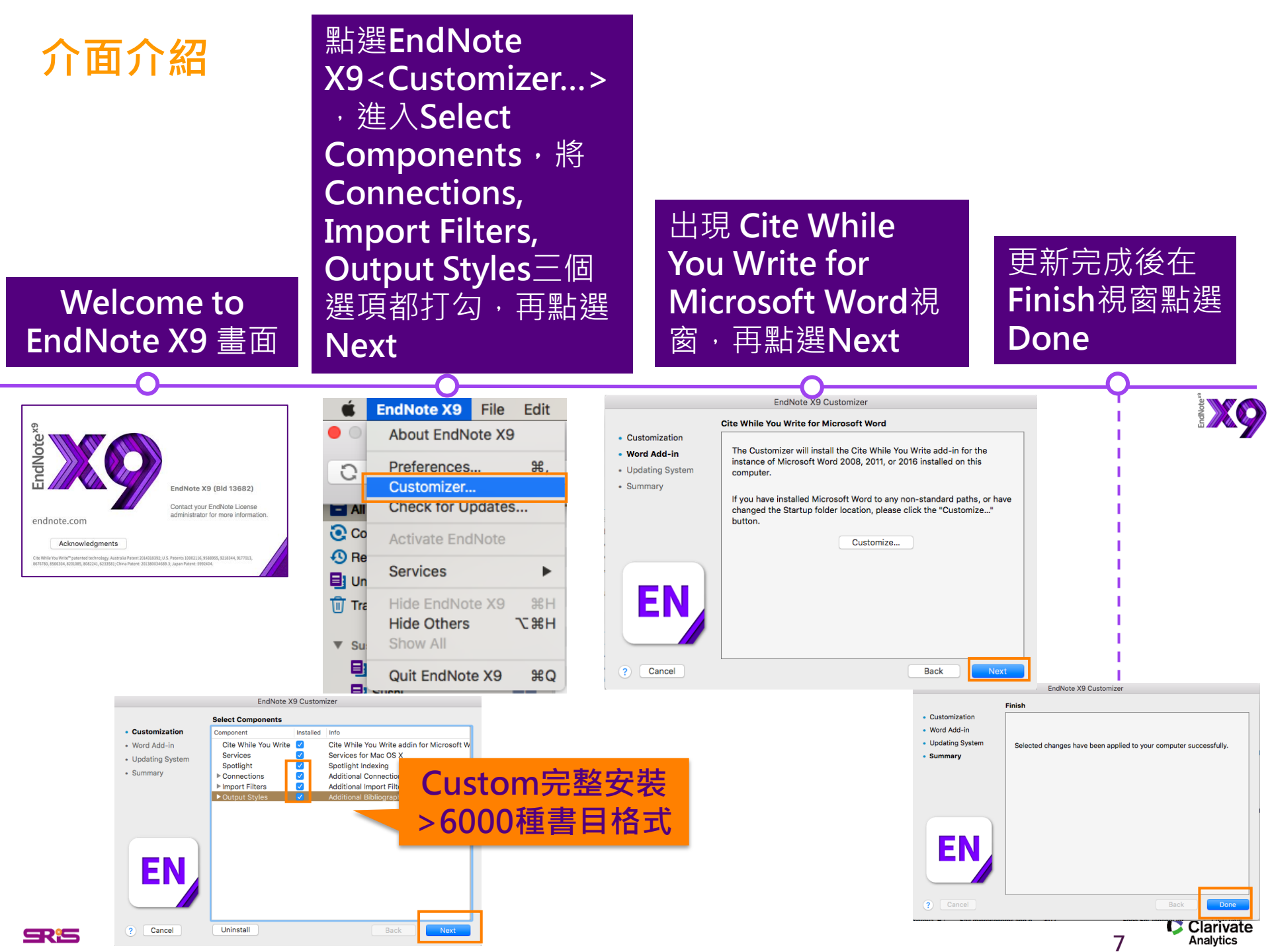

# 建立Library

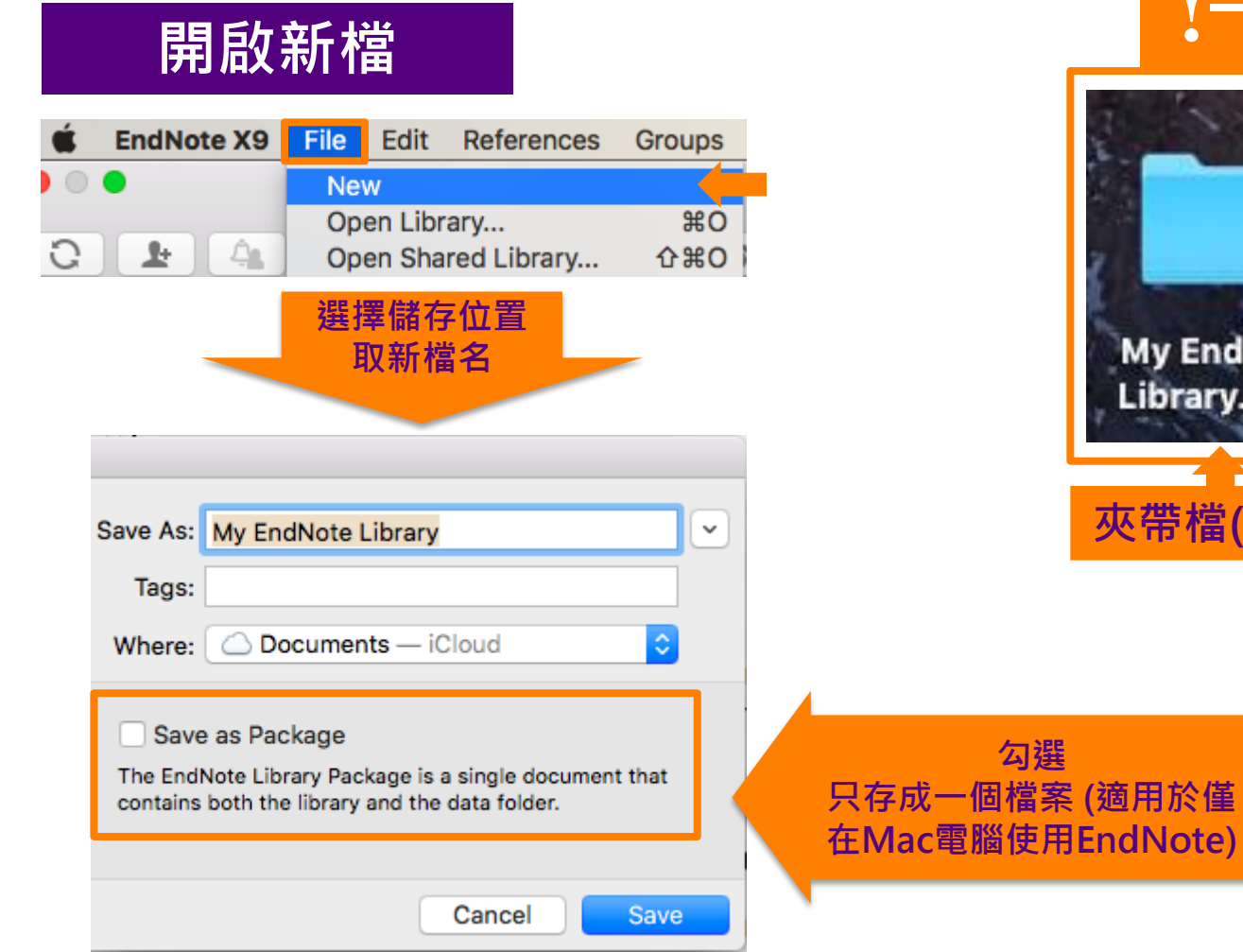

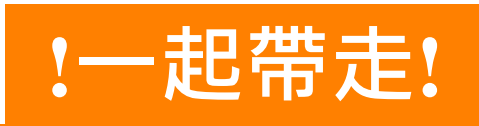

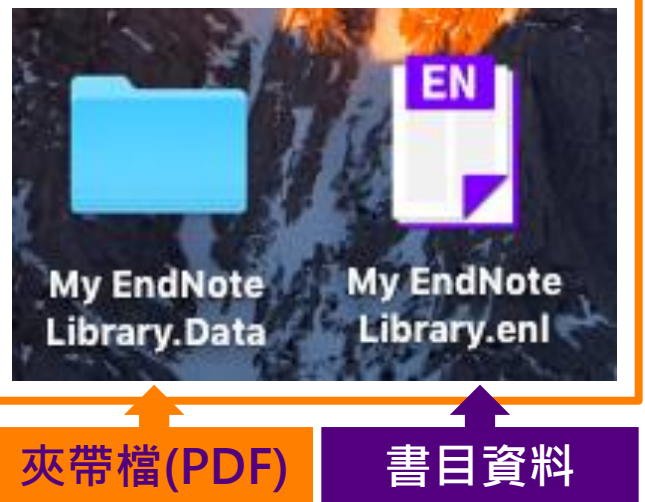

8 Clarivate Analytics

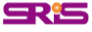

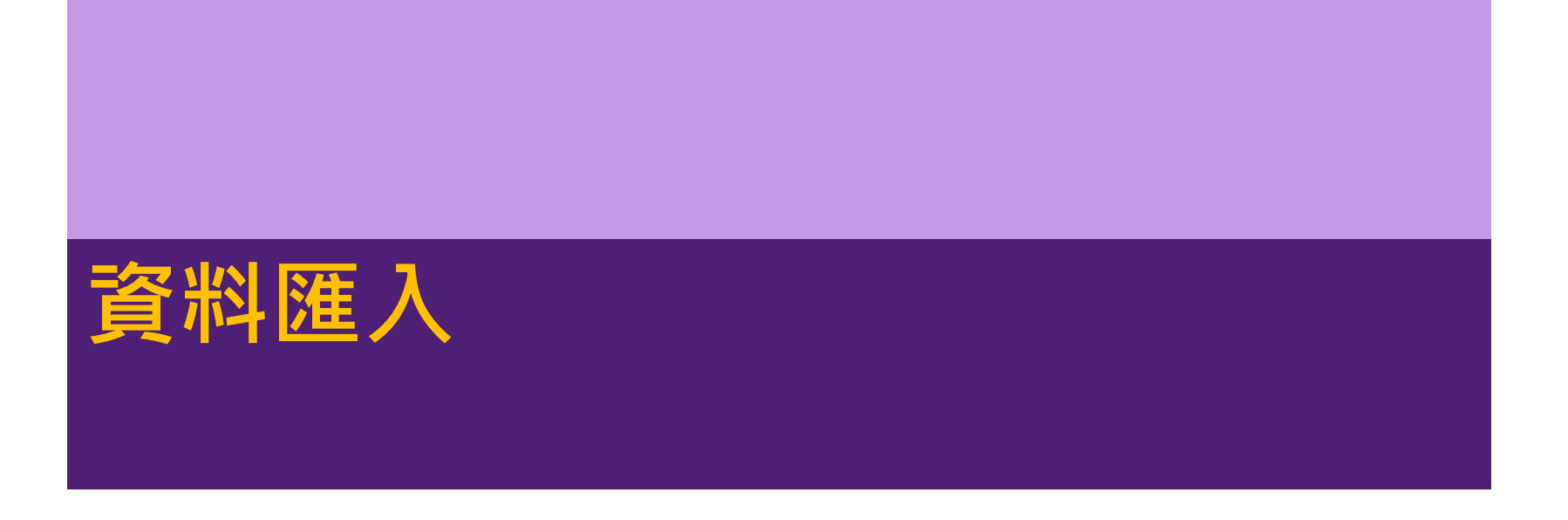

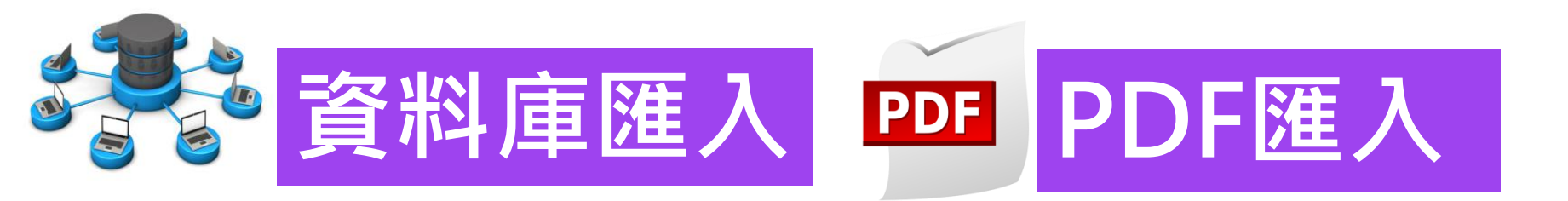

### 書目匯入方式

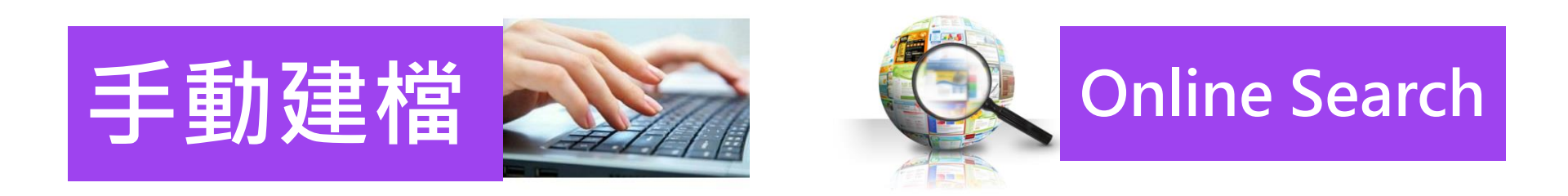

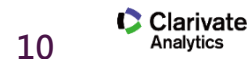

SR'5

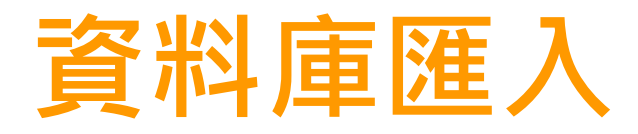

匯出書目功能鍵名稱:Export, Download, Citation, Bibliography, Send to...

Clarivate

11

Analytics

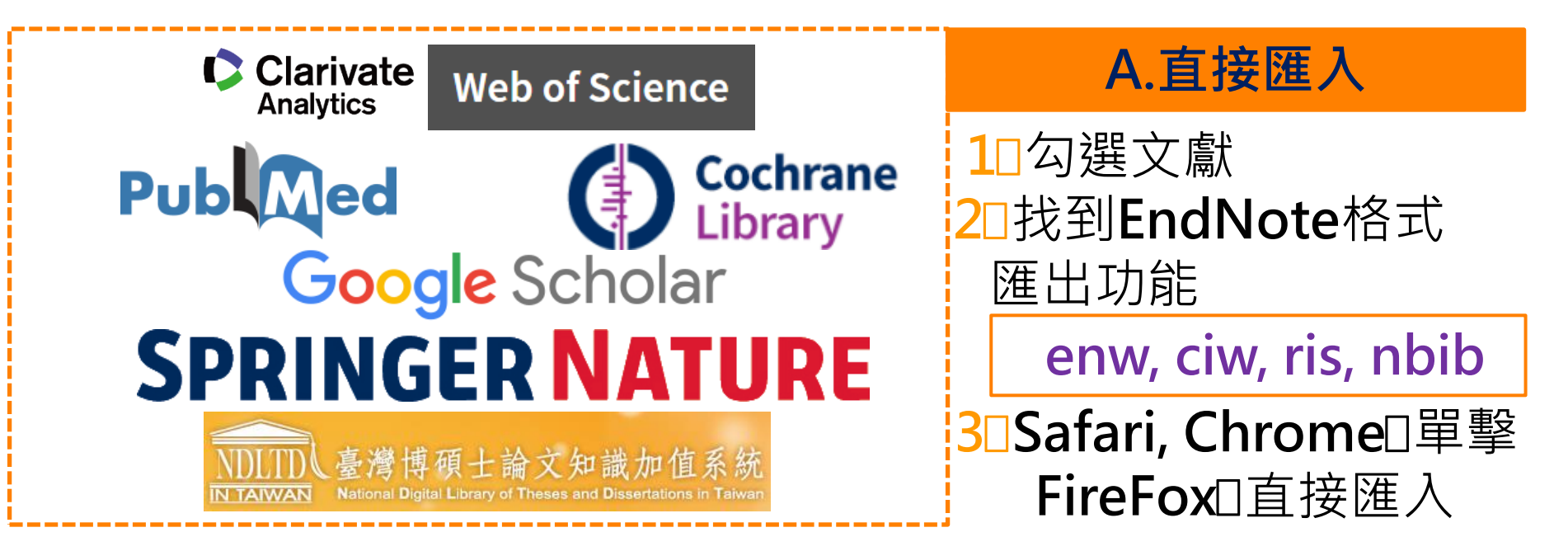

# B. Filter 匯入 □口勾選文獻 2□存成純文字檔.txt 3□選對應Filter CJFD 中國期刊全文數據庫 இ家圖書館 劉朔文獻資訊網 臺灣期刊論文索引系統

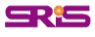

### 直接匯入1 Web of Science(1/2)

#### Web of Science

| Search                                   |                                                                                                    | Tools <del>v</del> Searc                                                                                       |
|------------------------------------------|----------------------------------------------------------------------------------------------------|----------------------------------------------------------------------------------------------------|
| Select a database Web of Science Core of | Collection   Learn More                                                                                                    |                                                                                                    |
| Basic Search Cited Reference Search      | Advanced Search + More                                                                                                    |                                                                                                    |
| "chelation therapy"                      | Торіс                                                                                                    | <ul> <li>Search</li> </ul>                                                                                     |
| 1_鍵入檢索策略並設<br>定檢索欄位後<br>點按檢索             | Sort by: Date       Times Cited       Usage Count       Relevance       More         Select Page       St       Save to EndNote desktop       Add to Marked List                                                                                                    | Page 1 of 333      Interpretation Report                                                                       |
| <b>2_</b> 結果頁面中勾選<br>欲儲存書目               | Image: Save to EndNote online         Save to EndNote online         Image: Save to EndNote desktop         By: Anderson, LJ; Holden, S;         EUROPEAN HEART JOURN         Save to ResearcherID - I         Save to InCites         Save to Other File Form:         Second to EndNote         System         Pree Full Te         Save to Other File Form:         Second to EndNote         System of the save to Other File Form:         Second to EndNote         By: Ribes, JA; Vanover-Sams, CL; Baker, DJ         CLINICAL MICROBIOLOGY REVIEWS Volume: 13 Issue: 2 Pages: 236-* Published: APR 2000         St-F-X       Image: Free Full Text from Publisher         View Abstract ▼ | Analyze Results Times Cited: 926 (from Web of Science Core (from Web of Science Core Collection) Usage Count ~ |

12 Clarivate Analytics

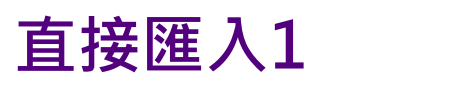

### Web of Science (2/2)

| Send to EndNote                                                                                                    |                                                                                                    |                      | 8                                                                                                    |                                   |
|----------------------------------------------------------------------------------------------------|----------------------------------------------------------------------------------------------------|----------------------|----------------------------------------------------------------------------------------------------|-----------------------------------|
| Number of Records:                                                                                                    | <ul> <li>All records on page</li> <li>Records to</li> </ul>                                               |                      |                                                                                                    |                                   |
| Record Content:                                                                                                    | Author, Title, Source, Abstract<br>Author, Title, Source<br>Author, Title, Source, Abstract               | 4_記錄內容強<br>點         | 選擇 <b>完整紀錄</b> ,再<br>該 <b>傳送</b>                                                                     |                                   |
|                                                                                                    | Full Record Full Record and Cited References                                                              | s                    |                                                                                                    | BIOCHEMISTRY<br>MOLECULAR BIOLOGY |
|                                                                                                    |                                                                                                    |                      | savedrecs.ciw                                                                                        | •                                 |
|                                                                                                    |                                                                                                    | 5                    | _在 <b>Chrome</b> 瀏覽器<br>序列的 savedree                                                                 | 异,點按下載<br>cs.ciw 檔案               |
|                                                                                                    |                                                                                                    | Clariva<br>Analytics | ite                                                                                                  |                                   |
| Author                                                                                                    | ^ Title                                                                                                   | Year Rating          | Journal                                                                                              |                                   |
| <ul> <li>Anderson, L. J.; Hold</li> <li>Brittenham, G. M.; Gr</li> <li>Crossgrove, J.; Zhen</li> <li>Gurer, H.; Ercal, N.</li> </ul> | en, S.; Cardiovascular T2-star (<br>iffith, P EFFICACY OF DEFERO<br>g, W. Manganese toxicity upo<br>Can a | 2001<br>1994<br>2004 | European Heart Journal<br>New England Journal of Medicine<br>Nmr in Biomedicine<br>ology and Medicin | e                                 |
|                                                                                                    | - 6_即口险                                                                                                   | 進入書目於LI              | brary#                                                                                               | Clarivate                         |

| 直接匯入2                                                            | Google S                                                                                                    | cholar <sub>(1/2)</sub>                                                                        |
|------------------------------------------------------------------|----------------------------------------------------------------------------------------------------|------------------------------------------------------------------------------------------------|
|                                                                  | Google B                                                                                                    |                                                                                                |
|                                                                  | pm2.5                                                                                                    | Ⅰ_於檢案列鍵人關鍵字後檢案                                                                                 |
|                                                                  | ● 不限語言 ○ 搜尋所有中文網                                                                                                    | 直 / 搜尋繁體中文網頁                                                                                   |
|                                                                  | 站在巨人的                                                                                                    | 肩膀上                                                                                            |
|                                                                  | Google Scholar                                                                                                    | in English                                                                                     |
| [PDF] <b>Spe</b><br>assumption<br>BJ Turpin, H<br>In virtually a | cies contributions to PM2. 5 mas<br>ons for estimating organic mass<br>IJ Lim - Aerosol Science & Technology, 200<br>Il published literature wherein closure betw | os concentrations: Revisiting common<br>01 - Taylor & Francis<br>veen gravimetric and chemical |
| measurement<br>the measure<br>被引用 1401                           | nts is tested, the concentration of particula<br>ed concentration of organic carbon (microg<br>1.次 相關文音 全部共 5 個版本 引田                                              | 2_文獻下方功能列選擇 <b>引用</b>                                                                          |
| [HTML] Inte<br>PM2. 5 m                                          | ercomparison between satellite-on ass: implications for air quality s                                                                                             | lerived aerosol optical thickness and tudies                                                   |
|                                                                  |                                                                                                    |                                                                                                |

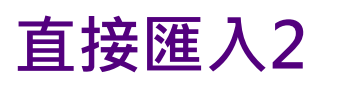

# Google Scholar(2/2)

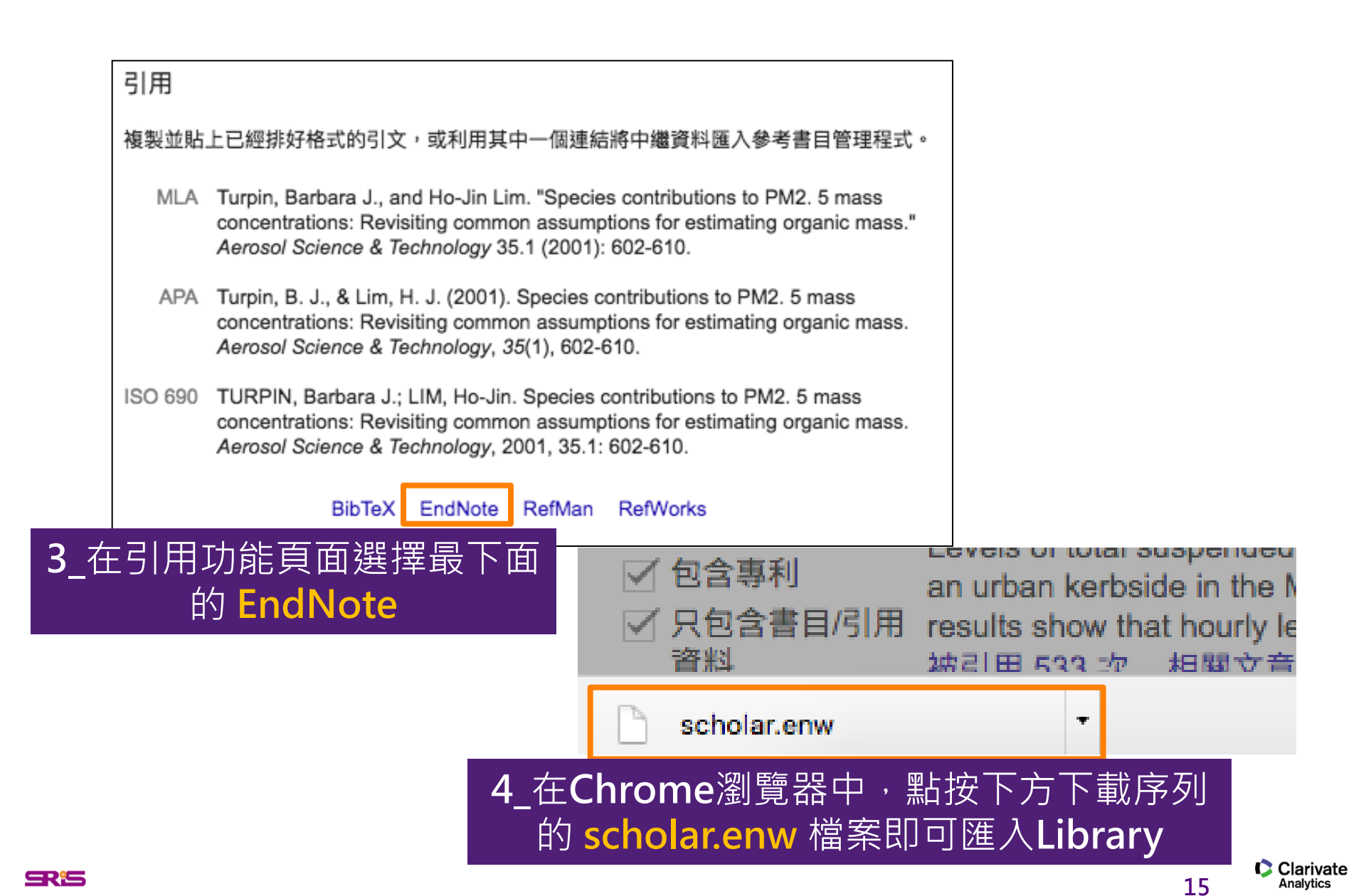

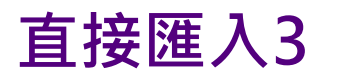

#### Nature

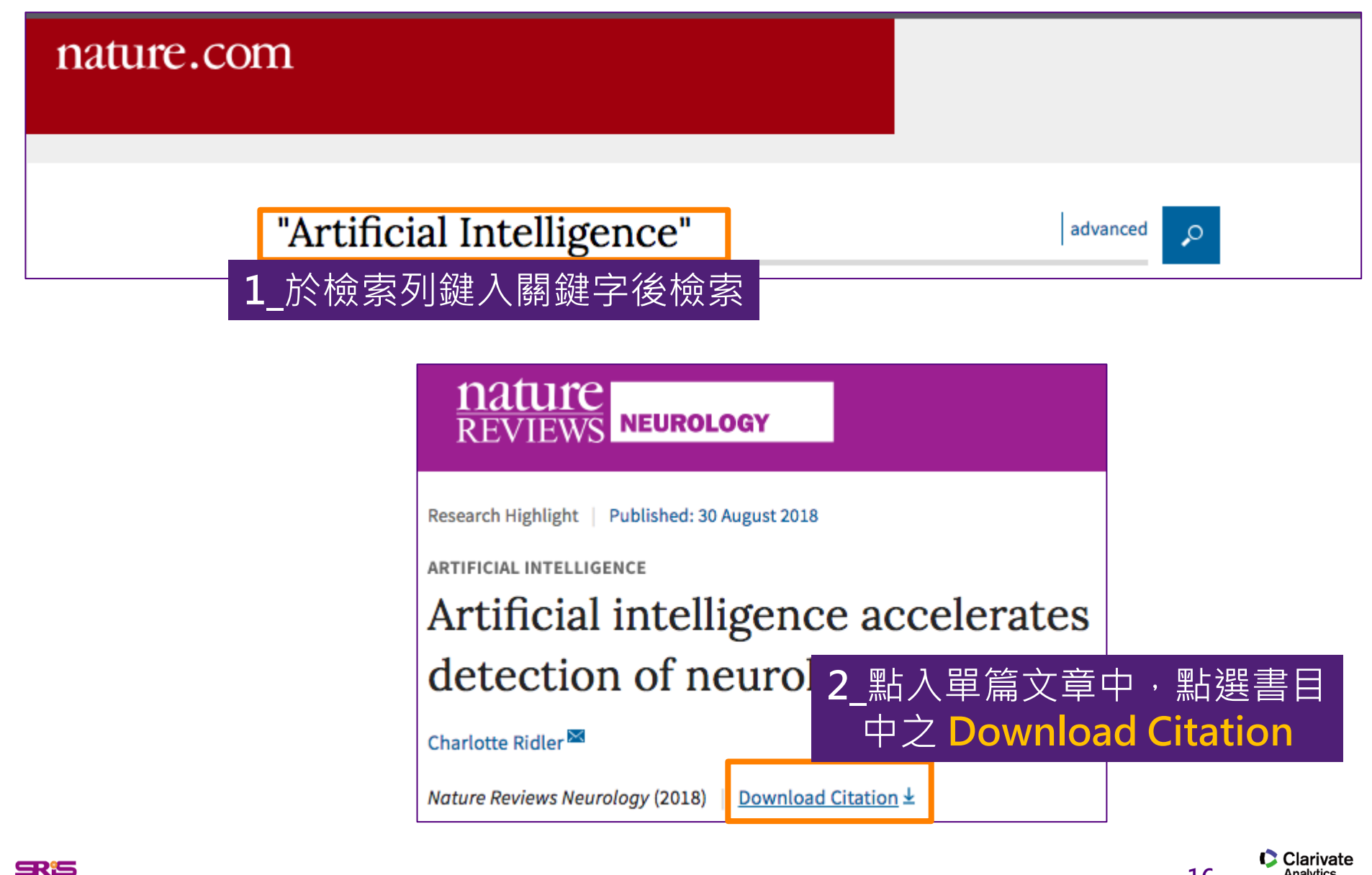

16

Analytics

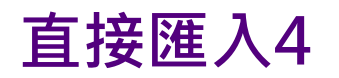

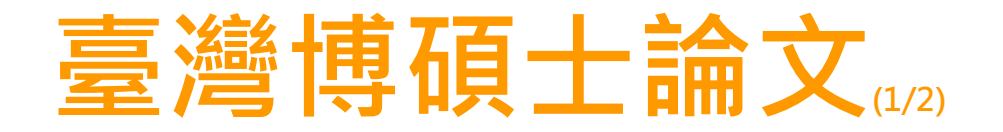

| NDLTDL臺灣博                                                 | 碩士論文知識加<br>al Library of Theses and Disserta  | 1 值系統<br>ations in Taiwan |
|-----------------------------------------------------------|-----------------------------------------------|---------------------------|
| 一般民眾研究人員校                                                 | 完系所及研究生                                       | 論文查詢                      |
| (114.44.149.115) 您好!臺灣                                    | 時間:2017/04/28 22:31                           | 離開系統                      |
| 簡易查詢                                                      | 進階查詢/瀏覽查詢/指令                                  | 查詢/智慧型選題功能說明 🕢            |
| 交易成本                                                      |                                               | Search                    |
| 1_於檢索列鍵入關鍵<br>查詢模式:●猜準○模糊○<br>輔助檢索:□簡體轉換繁體□<br>全文類型:□電子全文 | 字後檢索<br>□闘鍵詞 □摘要<br>同音 ○同義詞 ○漢語拼音 ○通月<br>〕拉丁語 | 見□參考文獻 □不限欄位<br>用拼音       |
| 熱門檢索詞: 過去 1天 7天                                           | 14天 30天 180天 1年 歴年                            |                           |

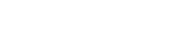

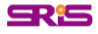

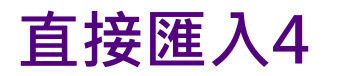

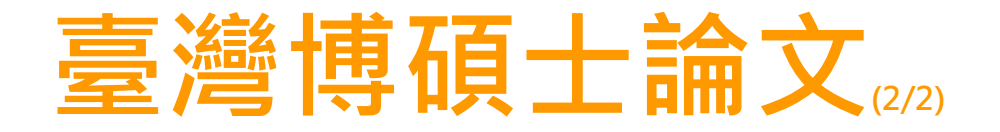

|                                                                                                    | JIX X92.22 171                                                                                                    |
|----------------------------------------------------------------------------------------------------|----------------------------------------------------------------------------------------------------|
| <ul> <li>【双系結果 話找看建藏极案詞</li> <li>檢索策略: "交易成本".ti(精準);檢索結果共 450 筆資料 </li> <li>         · 依視檢索應度         ·         在搜尋的結果範圍內查詢:         · 不限欄位 ○ 確定     </li> <li>條列式 ○ 排序: 相關度(遞減) ○ № ● № 跳至 1 /45頁 每頁顯示 10 ○ 筆     </li> </ul>                                                                                                    | <ul> <li>輸出紀錄 (輸出上限:30筆)</li> <li>勾選紀錄(2)筆</li> <li>所有勾選紀錄(6)筆</li> <li>輸出欄位 (完整欄位請先登入國圖會員帳號)</li> <li>簡易書目</li> </ul>                                                                                                    |
| <ul> <li>注選 書目資料(有 ■ 者,表示該論文之電子全文已獲授權於網際網路開放免費下載。)</li> <li>② 1. 交易成本的實證與檢驗-UX交易成本經濟學為例         回立清華大學 / 經濟學         研究生: 簡元佑         指導教授: 趙相科         正         電子全文         愛術引用:0 ● 點閱:69 1         <ul> <li>● fb170428.ris             which is: RIS file             from: http://ndltd.ncl.edu.tw</li> </ul> </li> <li>③ 2. 以LOT交易成本估計法         樹德科技大學 / 金融與         研究生: 陳俊良         告導教授: 廖世仁         <ul> <li>● Open with Endnote X9 (default)</li> <li>⑤ 0pen with Endnote X9 (default)</li> <li>○ 0pen with Endnote X9 (default)</li> <li>○ 0pen with Endnote X9 (default)</li> <li>○ 0pen with Endnote X9 (default)</li> </ul> </li> </ul> | <ul> <li>▲ 書目資料輸出格式</li> <li>△APA</li> <li>MLA Style</li> <li>○Chicago Style</li> <li>○CNS-13611 Style</li> <li>○CSE Style</li> <li>○Turabian Style</li> <li>○RIS format(EndNote)</li> <li>筆輸出字碼</li> <li>●UTF-8</li> <li>●BIG5</li> <li>○GB2312</li> <li>輸出 轉寄 預覧及輸出</li> <li>▼TXT檔 ◇ 儲存</li> </ul> |
|                                                                                                    | _勾選欲匯出書目後,<br>於右欄輸出管理選擇<br>RIS format,<br>最後點按儲存即可                                                                                                    |

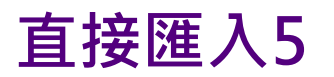

### **PubMed**

| S NCBI Resource                                                   | es 🗹 How To 🖂                                                                                                    |                                                                                                    |
|-------------------------------------------------------------------|----------------------------------------------------------------------------------------------------|----------------------------------------------------------------------------------------------------|
| Publed.gov<br>US National Library of<br>Medicine National Institu | PubMed ♀ mers cov<br>utes 1 於椧玄列鍵入關鍵                                                                                                    | ⊗ Search<br>之後椧玄                                                                                                    |
| of Health                                                         | PubMed<br>Create RSS Create alert Advanced                                                                                                    | Search                                                                                                    |
|                                                                   | Format: Summary - Sort by: Most Recent - Per page: 20 -                                                                                                    | Send to - Filters: <u>Manage Filters</u>                                                                                                    |
|                                                                   | News: MERS genomes from China and South Korea in GenBank<br>Two complete MERS coronavirus genomes are in GenBank: one fro<br>from South Korea (KT029139). In addition, the MERS coronavirus re<br>easy way to find all sequences related to this pathogen<br>Download data MERS Resource Recent review                                                                                                    | File       Clipboard         Collections       E-mail         Order       My Bibliography         Citation manager       Generate a file for use with external citation management software. |
|                                                                   | Search results Items: 1 to 20 of 1194 Selected: 2 << First < Prev                                                                                                    | Download 2 citations. Create File                                                                                                    |
|                                                                   | <ul> <li>Virucidal Activity of World Health Organization-Recommended Functional Structure</li> <li>Viruses, Including Zika, Ebola, and Emerging Coronaviruses.<br/>Siddharta A, Pfaender S, Vielle NJ, Dijkman R, Friesland M, Bed<br/>Windisch MP, Brill FH, Steinmann J, Steinmann J, Becker S, Alv<br/>Thiel V, Steinmann E.<br/>J Infect Dis. 2017 Mar 15;215(6):902-906. doi: 10.1093/infdis/jix046.<br/>PMID: 28453839<br/>Similar articles</li> </ul> | 2_勾選欲匯出書目後,於上方Send<br>o選擇Citation manager,最後點按<br>Create File即可                                                                                                    |
|                                                                   | <ul> <li><u>Tissue Distribution of the MERS-Coronavirus Receptor in Bats.</u></li> <li>Widagdo W, Begeman L, Schipper D, Run PRV, Cunningham AA, Kle BL, Brand JMAVD.</li> </ul>                                                                                                    | y N, Reusken CB, Haagmans                                                                                                    |

#### Filter 匯入1

### CJFD中國期刊全文數據庫

| 中國期刊全文數據庫 文獻檢索             | 期刊導制            | t 新型出版                                                                                                    | 模式介紹      |           | 中國期刊      | 全文數據庫       |                  |                       |          | ¢        |
|----------------------------|-----------------|----------------------------------------------------------------------------------------------------|-----------|-----------|-----------|-------------|------------------|-----------------------|----------|----------|
| 文獻分類目錄                     | 快速檢索            | 標準檢索                                                                                                    | 專業檢索      | 作者發文檢索    | 科研基金檢索    | 句子檢索        | 來源期刊檢            | 索                     |          |          |
| 選擇學科領域 全選 清除               | 1.輸入檢索控制條件: [+] |                                                                                                    |           |           |           |             |                  |                       |          |          |
| 🕀 🗹 理工B(化學化工冶金環境礦業)        | 2.輸入內容檢:        | 索條件:                                                                                                    |           |           |           |             |                  |                       |          |          |
| ・          ・          ・    |                 |                                                                                                    |           |           |           | て献          |                  |                       |          |          |
| 🗄 🗹 農業科技 🔍                 | 文獻分組瀏覽          | 2. 學科類別 期刊                                                                                                    | 名稱 研究資助基  | 基金 研究層次 文 | ·獻作者 作者單位 | 中文關鍵詞       | 不分組              |                       |          |          |
| 🗄 🗹 醫藥衛生科技 🔍               | 📩 已訂購 📥 未詰      | 丁購 🖄未登錄 👰不                                                                                                    | 提供全文      |           | 1 檢索      | 後於結         | 果頁面              | ī中么                   | 强        | 欲        |
| 🕂 🗹 哲學與人文科學 🔍              | 文獻排序瀏覽          | 登表時間相関     日     日      日     日     日     日     日     日     日     日     日     日     日     日     日     日     日     日     日     日     日     日     日     日     日     日     日     日     日     日     日     日     日     日     日     日     日     日     日     日     日 | 度被引頻次下    | 載頻次       |           | 書目後         | ,再點              | ,<br>按 <mark>導</mark> | 出        |          |
| 🛨 🗹 政治軍事與法律 🔍              | 列表顯示♥           |                                                                                                    |           |           |           |             |                  |                       |          |          |
| 🛨 🗹 教育與社會科學綜合 🔍            | 共有記錄18,02       | 7條 共902頁                                                                                                    |           | 12345     | 6789後頁    |             |                  | 全選                    | 清除       | 導出       |
| 🛨 🗹 電子技術及信息科學 🔍            | 序號              |                                                                                                    | 篇名        |           | 作者        |             | 刊名               | 年/期                   | 被引<br>頻次 | 下載<br>頻次 |
| (土) 型 經濟與管理科學 €<br>檢索曆史: ※ | 🖄 🖸 1           | 關于存在的哲學討論                                                                                                    | 俞——《紅樓夢》  | 中的儒道釋     | 陳勛武       | 孔學堂         | ž                | 2016/03               |          | 137      |
| 當前檢索詞的相似詞:                 | 📩 🛃 2           | 20世紀《紅樓夢》3                                                                                                    | 主題研究綜述    |           | 趙靜嫻       | 河南教<br>(哲學) | 收育學院學報<br>社會科學版) | 2006/03               | 3        | 1078     |
| 1 2<br>紅樓夢人物 紅樓夢研究         | 📩 🛃 3 🔤 2       | 2015年《紅樓夢》                                                                                                    | 圖書出版述評 HT | 「ML閱讀     | 慧王        | 紅樓夢         | 夢學刊              | 2016/01               | 1        | 253      |
| 《紅樓夢研究》  《紅樓夢》評論           | 📩 🗹 4           | 2015年《紅樓夢》                                                                                                    | 研究期刊類述評   | HTML閱讀    | 胡晴        | 紅樓樓         | 學利               | 2016/01               |          | 477      |
|                            |                 |                                                                                                    |           |           |           |             |                  |                       |          |          |

Clarivate

Analytics

20

**SR**15

# CJFD中國期刊全文數據庫

#### 2\_選擇EndNote格式

Filter **匯**入1

新首頁 | 首頁 | CNKI工程 | 公司簡介 | 產品體系 | 用戶指南 | 联系我們 csistw 退出 🛙 繁體版 🔷

Clarivate

Analytics

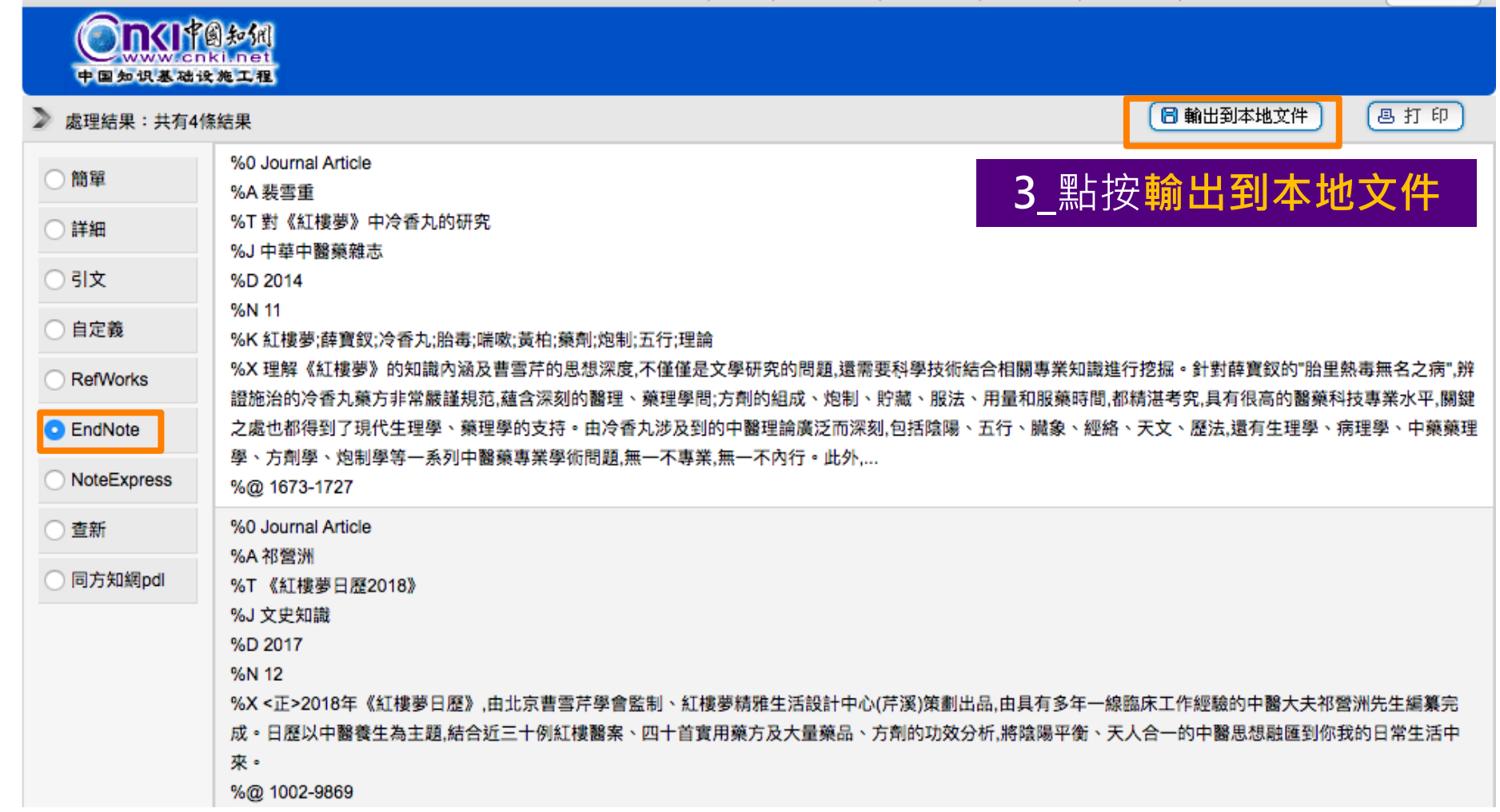

#### Filter **匯**入1

# CJFD中國期刊全文數據庫。

| 🗯 EndNote XS                                                                                                    | File Edit 4                                                                  | 點按 <mark>Import</mark>                                                                                                    | lp.                                                                           |                                                                                                    |                   |                 |
|----------------------------------------------------------------------------------------------------|------------------------------------------------------------------------------|----------------------------------------------------------------------------------------------------|-------------------------------------------------------------------------------|----------------------------------------------------------------------------------------------------|-------------------|-----------------|
|                                                                                                    | Open Shared Library<br>Open Recent                                           |                                                                                                    | Ⅲ                                                                             | wnloads 🗘                                                                                                   |                   | Q Search        |
| <ul> <li>All Herences</li> <li>Imported References</li> <li>Configure Sync</li> <li>Recently Added</li> <li>Unfiled</li> <li>Trash</li> </ul> | Close Library<br>Save<br>Save As<br>Save a Copy<br>Revert                    | Recents     Desktop     Applications     Downloads     iCloud     Cloud Drive                                                                | 636722812655570<br>2500.txt                                                   | <b>6</b> _選擇谷                                                                                               | 次匯入プ              | Z <b>txt</b> 檔  |
| <ul> <li>Sushi Set</li> <li>New Group</li> <li>Sushi</li> </ul>                                                                               | Share<br>Export<br>Import                                                    | Documents<br>Desktop<br>Devices<br>Remote Disc                                                                                               |                                                                               | 5_Import<br>EndNo                                                                                           | Option<br>ote Imp | ns選擇<br>ort     |
| <ul> <li>My Groups</li> <li>Find Full Text</li> </ul>                                                                                         | Page Setup<br>Print<br>Compressed Library (.er                               |                                                                                                    | Import Options:<br>Duplicates:<br>Text Translation:                           | EndNote Endrary     EndNote Import     Refer/DIDIX     Tab Delimited     Reference Manager (RIS)     ISI-CE |                   |                 |
|                                                                                                    |                                                                              | Options                                                                                                    |                                                                               | Multi-Filter (Special)<br>EndNote Generated XML<br>Other Filters<br>Use Connection File                     | Car               | ncel Import     |
|                                                                                                    |                                                                              | ear Title                                                                                                    | Clarivate<br>Analytics                                                        | Rating                                                                                                    | Journal           |                 |
| <b>SRi</b> S                                                                                                    | 土態     20       何衛國     20       胡晴     20       陳勛武     20       越靜嫻     20 | <ul> <li>2015年《紅樓夢》圖書出版述評</li> <li>2015年《紅樓夢》報紙、網絡與</li> <li>2015年《紅樓夢》研究期刊類述。</li> <li>開于存在的哲學討論——《紅樓夢)</li> <li>20世紀《紅樓夢》主題研究線述</li> </ul> | %J 紅樓學學刊<br>新媒體傳播及年度活動述評 %<br>評 %J 紅樓學學刊<br>夢》中的儒道釋 %J 孔學堂<br>%J 河南教育學院學報(哲學社 | ⊌ 紅樓夢學刊<br>土會科學版)                                                                                           |                   | Clarivate<br>22 |

### Filter匯入2臺灣期刊論文索引系統

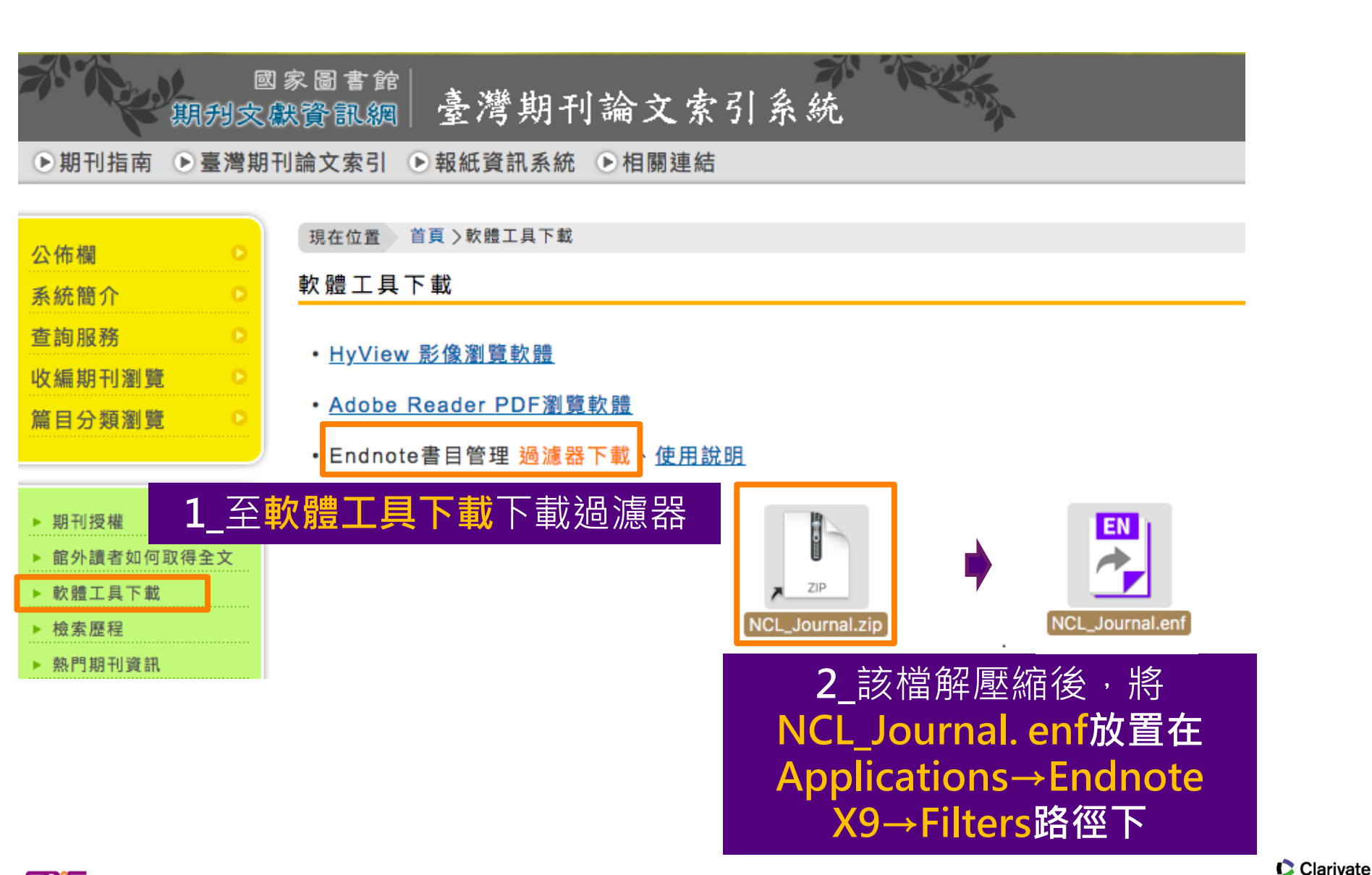

23

Analytics

**SR**<sup>1</sup>S

#### Filter匯入2臺灣期刊論文索引系統(2/3)

#### 3\_勾選欲匯出書目

| 17. | <u>中醫藥治療婦女失眠病例報告</u> 黃寶璉;吳瀚德 <u>中醫婦科醫學雜誌</u> 22<br>2018.06[民107.06] 頁100-108               |
|-----|--------------------------------------------------------------------------------------------|
|     | 國圖館藏目錄 全國期刊聯合目錄 電子期刊聯合目錄                                                                   |
| 18. | <u>盛夏酷暑提供了職安衛管理檢討它的應變功能需要更高</u> 呂繼增 <u>工業安全</u><br><u>衛生月刊</u> 348 2018.06[民107.06] 頁10-13 |
|     | 國圖館藏目錄 全國期刊聯合目錄 電子期刊聯合目錄                                                                   |
| 19. | <u>從熱危害引申到相關法規</u> 熱危害預防專輯小組 <u>工業安全衛生月刊</u> 348<br>2018.06[民107.06] 頁14-20                |
|     | 國圖館藏目錄 全國期刊聯合目錄 電子期刊聯合目錄                                                                   |
| 20. |                                                                                            |
|     | 國圖館藏目錄 全國期刊聯合目錄 電子期刊聯合目錄                                                                   |

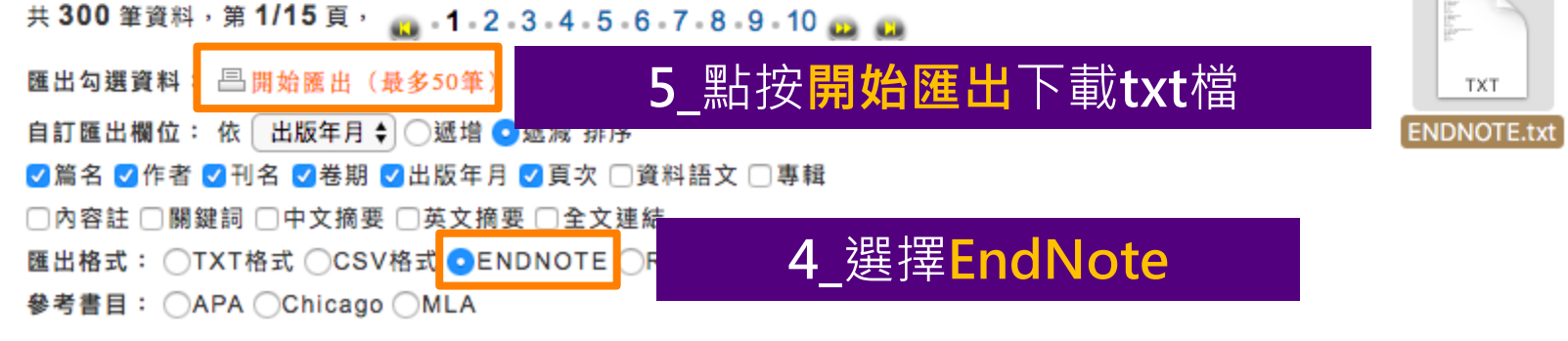

Clarivate

24

Analytics

SR'S

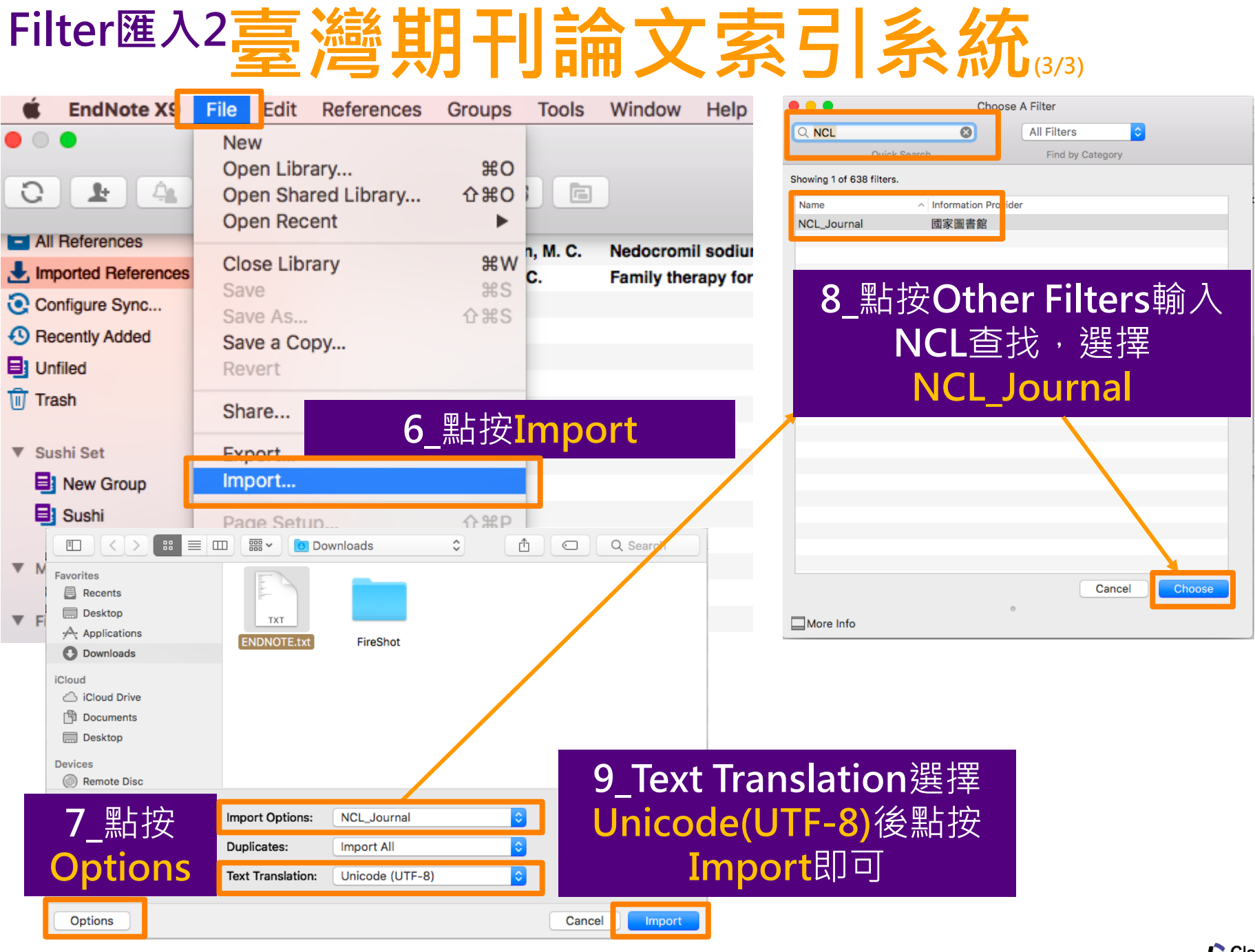

<u>sris</u>

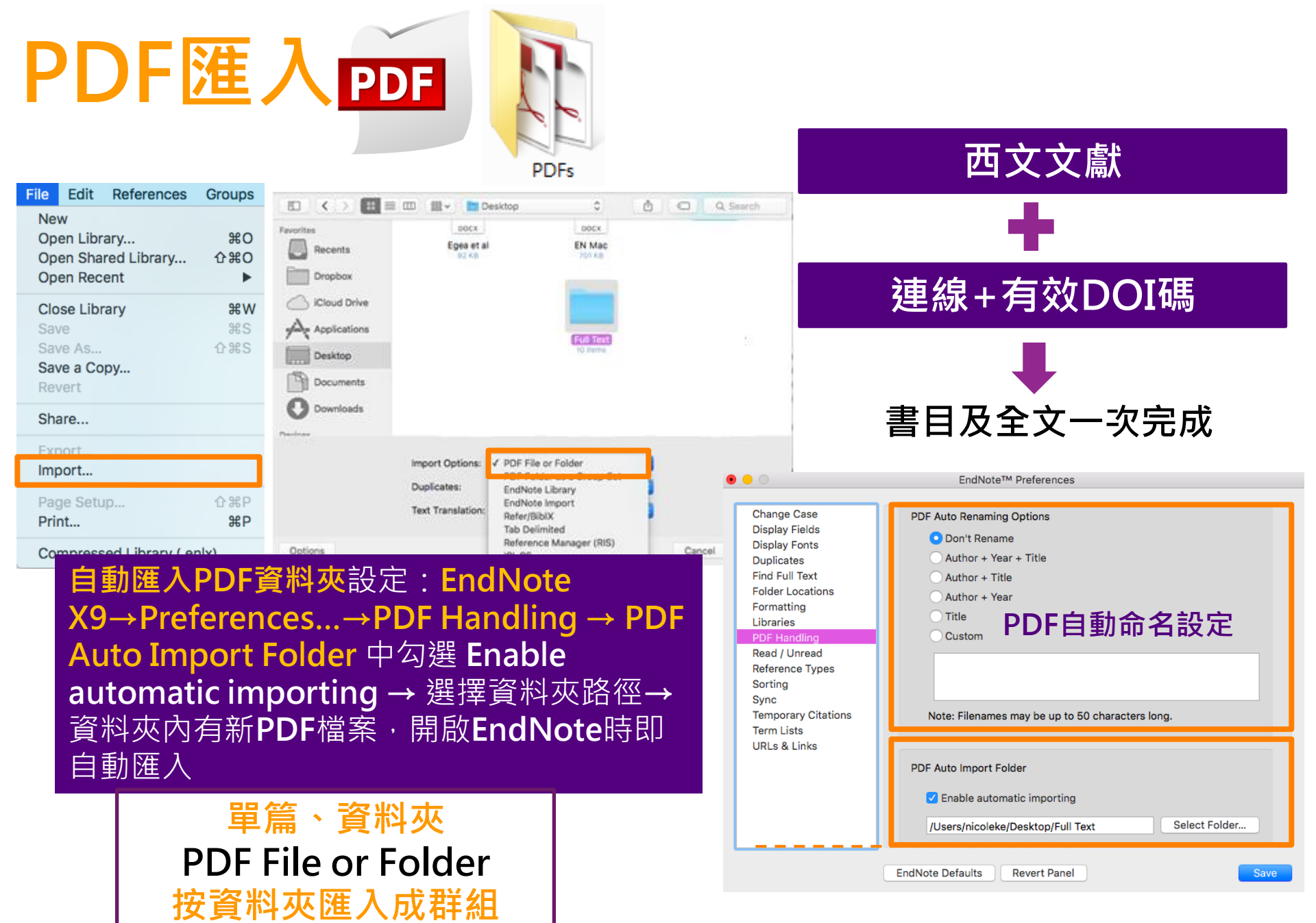

26 Clarivate Analytics

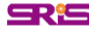

PDF Folder as Group Set

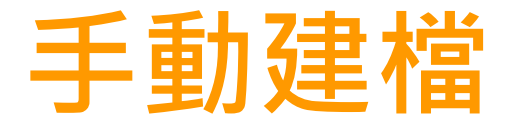

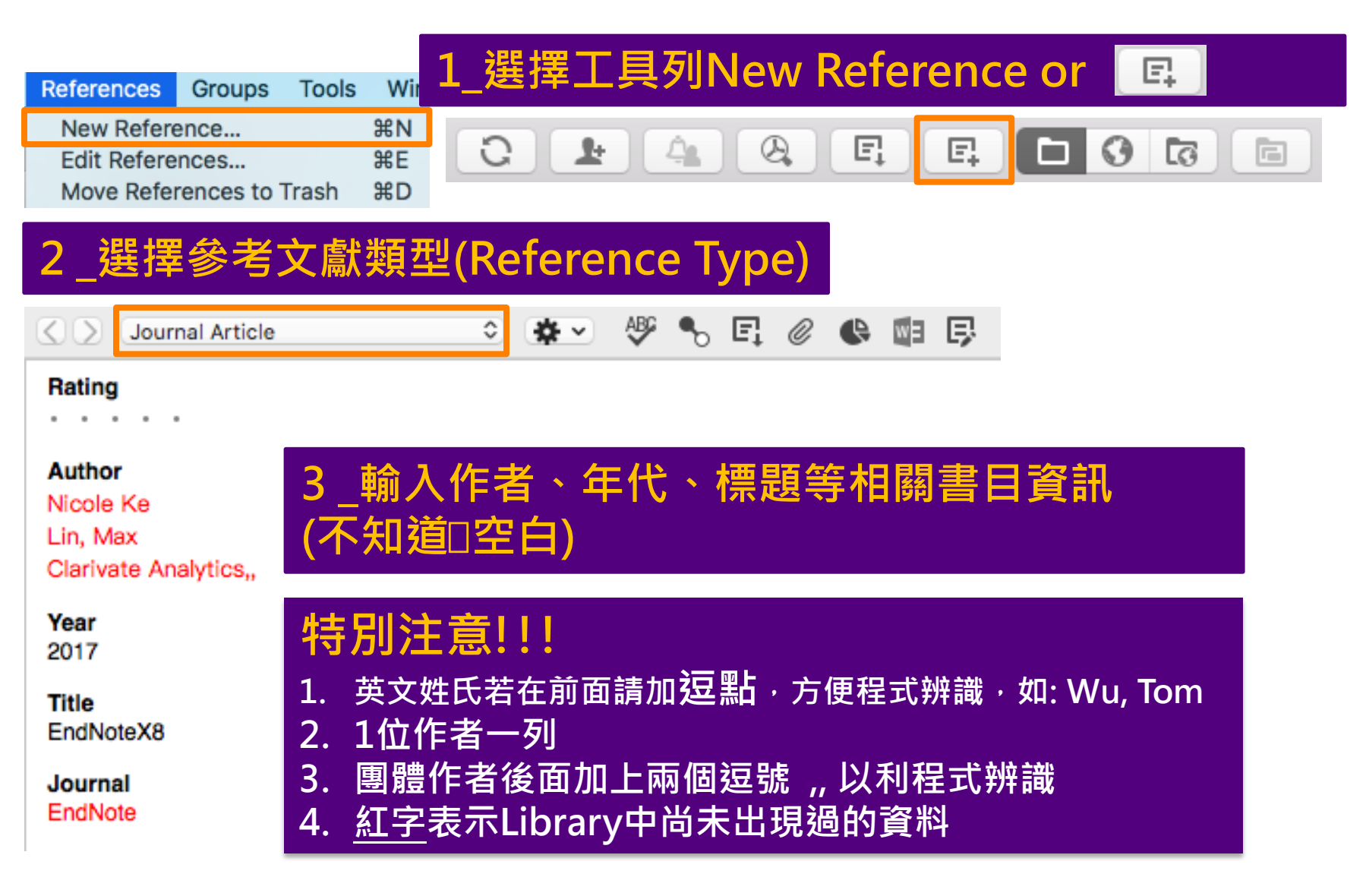

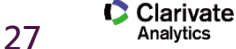

### **Online Search**

#### 適用於**單一筆西文資料**的書目蒐集

|                                | La 型 理 理 Opling Search Mode                                                                                                    | 【2_选择安宣找的单位                                                             |
|--------------------------------|----------------------------------------------------------------------------------------------------|-------------------------------------------------------------------------|
|                                | IIIIIIE Search Moue                                                                                                    | Choose A Connection                                                     |
|                                |                                                                                                    |                                                                         |
|                                |                                                                                                    | Quick Search Find by Category                                           |
| My Library ~                   | Search 🕸 Search Remote Library 🗘 🗌 Match Case 🗌 Match Words                                                                                                    | Showing 438 of 438 connections.                                         |
| Online References     20       | Author (ith, A.B.) 🗇 Contains 🗇                                                                                                    | Name   Information Provider  Information Provider  Information Provider |
| Online Trash                   | And Ol Year Ol Contains Ol                                                                                                    | Kansas St U Library Catalogs                                            |
| _                              |                                                                                                    | Kent St U Library Catalogs                                              |
| ▼ Online Search                | And () Title () Contains () pm2.5                                                                                                    | Kings College London Library Catalogs                                   |
|                                |                                                                                                    | Lehigh U Library Catalogs                                               |
| Library of Con                 |                                                                                                    | Librario habitalia Librari Sutalogo                                     |
| 🔇 LISTA (EBSCO)                | う_判八 (                                                                                                    | Library of Congress Library Catalogs                                    |
| Q PubMed (NLM) 20              | 2017 A to-year observation Confirm Online Search                                                                                                    | Londra School of Econ Library Catalogo                                  |
| Web of Scien                   | 2017 Combined effects                                                                                                    | Louisiana St U-Med Ctr Library Catalogs                                 |
| web of Scien                   | 2017 Exacerbating effect = 10055 (                                                                                                    | Max Planck Inst Library Catalogs                                        |
| more                           | Found 1355 references.                                                                                                    | McGill U Library Catalogs                                               |
|                                | 2017 Estimates of Health     Retrieve References from     through     column                                                                                                    | McMaster U Library Catalogs                                             |
|                                | 2017 Prenatal and postra                                                                                                    | Med U South Carolina Library Catalogs                                   |
|                                | 2017 Evaluation of Pote 1                                                                                                    | Medical Coll Georgia Library Catalogs                                   |
|                                | 2017 Cleanable Air Eilte                                                                                                    | MEDIKAT (DIMDI) DIMDI                                                   |
|                                | 2017 Cleanable All Pille Clear currently displayed results before retrieving records.                                                                                                    | Medline (Dialog) ProQuest                                               |
|                                |                                                                                                    | Medline (OvidSP) OvidSP                                                 |
|                                |                                                                                                    | MEDLINE (TR) Thomson Reuters                                            |
|                                |                                                                                                    | Medline 1993-96 (OvidSI OvidSP                                          |
|                                | Southar Article                                                                                                    | Medline 1997-now (Ovid! OvidSP                                          |
|                                |                                                                                                    |                                                                         |
| • @ Author                     | Year Title Rating Journal Last Updated Reference Type                                                                                                    | Cancel Choose                                                           |
| Shannon 2                      | 2006 Diet and putrition sourceboo Health re 2017/1/6 Book                                                                                                    |                                                                         |
| <ul> <li>Walliman 2</li> </ul> | 2013 Environmental policy is social 2017/1/6 Book                                                                                                    | More Info                                                               |
| Mossoba, 2                     | 2003 Official methods for the deter 2017/1/6 Book                                                                                                    |                                                                         |
| Canada. T 2                    | 2006 Transforming the food supply 2017/1                                                                                                    | <u> </u>                                                                |
| Fife, Bruce 2                  | 2007 The palm oil miracle                   2017/1 <mark>5                                    </mark>                                                                                                    | 全Temporary Library                                                      |
| Hobbs, Su 2                    | 2006 Get the trans fat out : 601 sim 2017/1, 2017/1, 2017/     |                                                                         |
| Julien, Ro 2                   | 2006 The trans fat free kitchen : si 2017/1, 公 保 空 圭 日 睿 彩                                                                                                    | 雲Cony Reference to→                                                     |
| Kosharek, 2                    | 2006 If your child is overweight: a 2017/1 UN IN 日 日 只 1 イ                                                                                                    |                                                                         |
| Larsen, Li 2                   | The everything no trans fat c The ever $201/1$ $\dot{\Psi} \leftarrow Z \Rightarrow / \Box Z \Rightarrow + / \Box = 1$                                                                                                    | 前期的 <b>Library</b>                                                      |
| Mitchell, 2                    | 2004 The trans fat remedy : the firs 2017/1 可使了生业/日)                                                                                                    | 的开放 <b>LIDI dI y</b>                                                    |
| Severson, 2                    | 2017/1, 2017/1, 2017/1 |                                                                         |

SR<sup>5</sup>

28

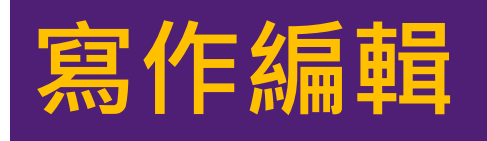

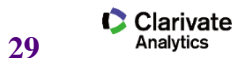

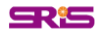

# 寫作時引用 CWYW

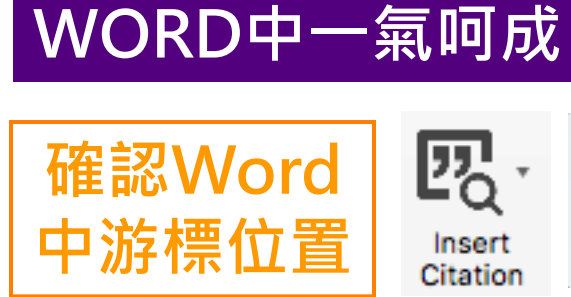

|             | 🕰 Insert Citation           |
|-------------|-----------------------------|
|             | Insert Selected Citation(s) |
|             | 戻 Insert Note               |
| nt<br>on    | A Insert Figure             |
| <b>9</b> 11 |                             |

| Find Citation: | Q pm2.5   | 8                                                       |
|----------------|-----------|---------------------------------------------------------|
| Author         | ∧ Year    | Title                                                   |
| Chen           | 2017      | PM2.5-bound PAHs in three indoor and one outdoor air in |
| Chen           | 2017      | PM2.5-bound PAHs in three indoor and one outdoor air in |
| Liu            | 2017      | Genetic variants, PM2.5 exposure level and global DNA m |
| Liu            | 2017      | Genetic variants, PM2.5 exposure level and global DNA m |
|                | ~ ~ · · = |                                                         |

#### **WORD** EndNote

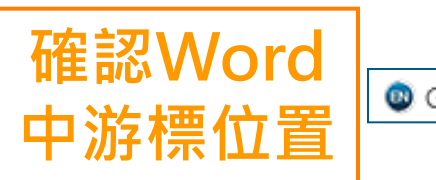

| 🕲 Go to EndNote |
|-----------------|

|  | C | Year | Title |
|--|---|------|-------|
|--|---|------|-------|

2017 PM2.5-bound PAHs in three indoor and one outdoor air in Beijing: Concentration, source and health risk a...

- 2017 PM2.5-bound PAHs in three indoor and one outdoor air in Beijing: Concentration, source and healt...
- 2017 Use of Blood Donor Screening Data to Estimate Zika Virus Incidence, Puerto Rico, April-August 2016

#### EndNote WORD

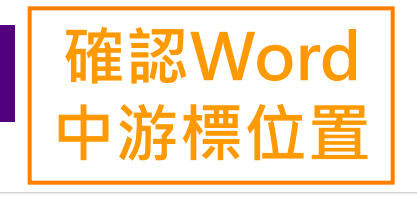

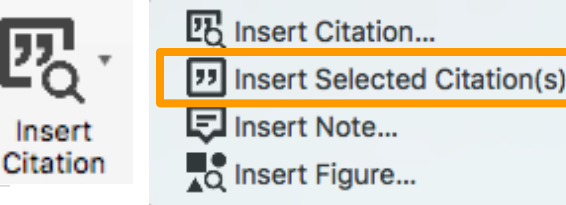

#### Ø Year Title

2017 PM2.5-bound PAHs in three indoor and one outdoor air in Beijing: Concentration, source and health risk a...

2017 PM2.5-bound PAHs in three indoor and one outdoor air in Beijing: Concentration, source and healt...

2017 Use of Blood Donor Screening Data to Estimate Zika Virus Incidence, Puerto Rico, April-August 2016

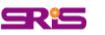

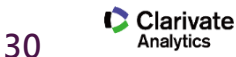

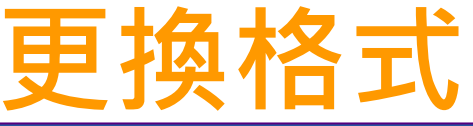

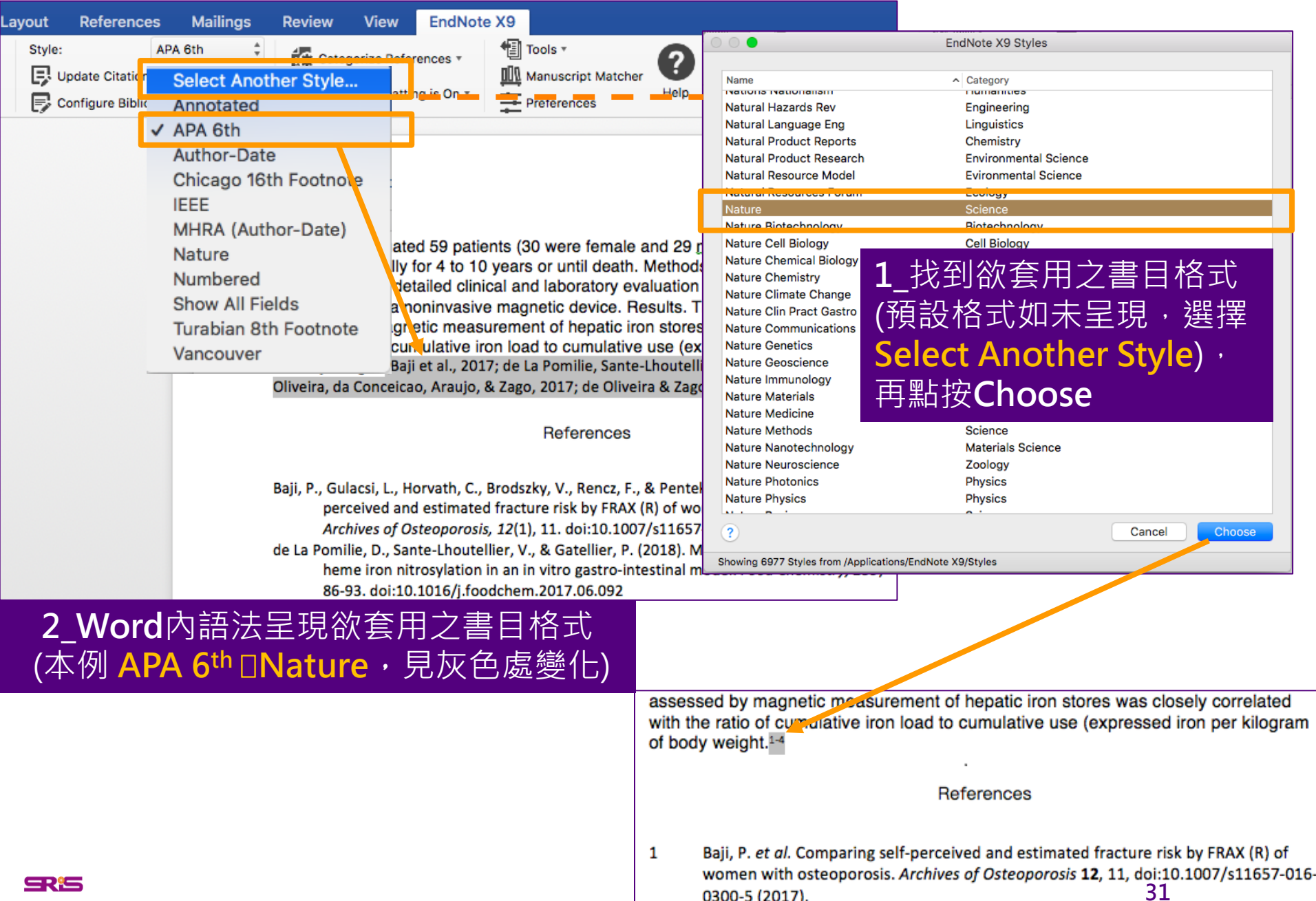

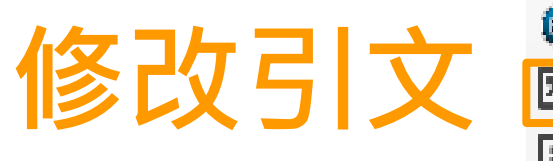

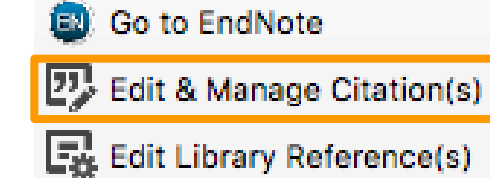

|               |                |                             |             |                       | A 1.1 AL                    |                     |                       |
|---------------|----------------|-----------------------------|-------------|-----------------------|-----------------------------|---------------------|-----------------------|
|               |                |                             |             | EndNote X9 Edit       | & Manage Citations          |                     |                       |
|               | Citation       |                             | ^ Count     | Library               |                             |                     |                       |
| 名等文獻欻修改据λ     | (Statistic re  | Statistic reported in Vid   | nitkit, 201 | 6, pp. 76-77; also re | eter to FDA Report F-12345) | <b>*</b>            |                       |
|               | ▼(Joob & Wit   | vanitkit. 2016: Kincaid.    | 2016)       | 1220                  |                             |                     | lit Library Peference |
| 的順序可利用回下的     |                | Kincaid, 2016 #145          | 1           | 1228                  |                             | Re                  | emove Citation        |
| 守號調整          | • •            | Joob, 2016 #7               | 2           | 1228                  |                             | In                  | sert Citation         |
|               | +              | Duffy, 2009 #73             | 1           | Traveling Library     |                             | U                   | pdate From My Library |
|               | (Samuer et     | ai., เອອ <u>ວ</u> )         |             |                       |                             |                     |                       |
| J設在Citation往义 | ● 1            | ✓ Default                   | (005)       | Travel                |                             | <b>*</b> ~          |                       |
| 中顯示格式 ・ 可選擇   | ▼(学德竹, 20      | Exclude Author (1           | ear)        | 1.29                  |                             | <b>*</b> ->         |                       |
| 弱示            |                | Exclude Year                |             | .20                   |                             |                     |                       |
|               |                | Exclude Author & Yea        | ar          | Edit Citation         | Reference                   |                     |                       |
| 」,"月夜泪        | Formati        | Default                     |             |                       |                             |                     |                       |
| 2.作者(年代)      | ronnat.        | bollan                      | <b>Ľ</b>    |                       | 欲修改 又獻的 内容 可點 Edi           | t Re                | ference穷邊             |
| 3.只顯示年代       | Prefix:        | Statistic reported in       |             |                       | 的黑色倒三角形。                    |                     |                       |
| .只顯示作者        | Suffix:        | ; also refer to FDA Rep     | ort F-1234  | 45                    | 1.Edit Library Reference    | :可                  | 回到                    |
| 5.不顯示作者和年代    | Pages:         | 76-77                       |             |                       | EndNote Library中,編輯         | 該筆                  | 111参考文獻。              |
| 5.僅在參考文獻中顯    | ? <b>*</b> *   | 1                           |             |                       | 2.Remove Citation:移防        | 該爭                  | * 參考文獻 •              |
| 示,文山不顕示       | • • •          | ,                           |             |                       | 3 Insert Citation · 在該筆     | 參才                  | ☆獻後加入                 |
|               | Totals: 5 Cita | tion Groups, 7 Citations, 6 | References  | 3                     |                             |                     |                       |
|               |                |                             |             |                       | 利用 <b>yCitation</b> 。       |                     |                       |
|               |                |                             |             |                       | 4.Update from My Libra      | ry:                 | 若有更新                  |
|               |                |                             |             |                       | Library中的書日資訊,記:            | 得點                  | ·<br>骝此谊。             |
|               |                |                             |             |                       |                             | H <sub>W</sub> r ru |                       |

32 Clarivate Analytics

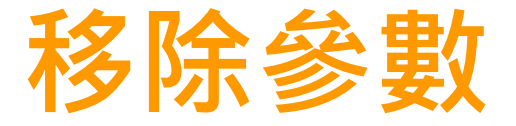

利用EndNote插入書目至Word中時,這些資料皆具有參數,因此當整份文件完成後,需從EndNote X9標籤面版點選 Tools下的Covert to Plain Text以移除參數

📲 Tools 🔻

Convert to Unformatted Citations

Convert to Plain Text

Export Traveling Library

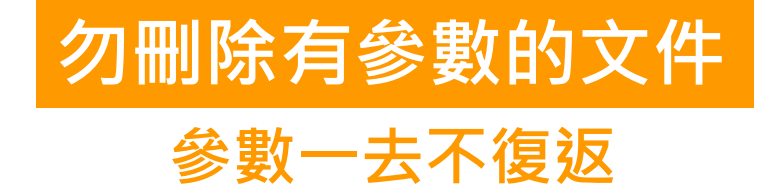

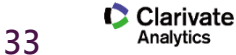

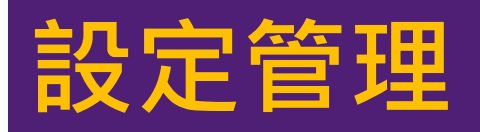

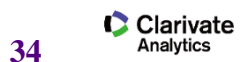

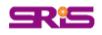

### 找重覆書目資料

| <ul> <li>New Reference #N.<br/>Edit References #E<br/>Move References to Trash<br/>Go To</li> <li>All References</li> <li>Copy References To<br/>E-mail Reference</li> <li>Copy References To<br/>E-mail Reference</li> <li>File Attachments<br/>PDF Viewer</li> <li>File Attachments<br/>PDF Viewer</li> <li>In vitro investigation of anticancer and ACE-inhibiting<br/>2017 Comparing self-perceived and estimated fracture risk</li> </ul>                                                                                                    | 🗯 EndNote X9 File Edit |
|----------------------------------------------------------------------------------------------------|------------------------|
| All References       Bit       Copy References To       2017       Risk estimation to human health caused by the mercury co         Document1       Imported References       File Attachments       2017       Combinations with Transplantation for Myeloma         Configure Sync       PDF Viewer       PDF Viewer       2017       Comparing self-perceived and estimated fracture risk                                                                                                    | • • •<br>C 1: 4: 8: E  |
| Imported References       File Attachments       Imported References       File Attachments         Document1       Output       Imported References       Imported References         Output       File Attachments       Imported References         Document1       Document1       Imported References         Document1       Output       Document1         Document1       Document2       Document2         Document1       Document2       Document2         Document2       Document2       Document2         Document2       Document2       Document2         Document2       Document2       Document2         Document2       Document2       Document2         Document2       Document2       Document2         Document2       Document2       Document2         Document2       Document2       Document2         Document2       Document2       Document2         Document2       Document2       Document2         Document2       Document2       Document2         Document2       Document2       Document2         Document2       Document2       Document2         Document2       Document2       Document2         Document2 <td>All References</td>                                                                                                    | All References         |
| <ul> <li>Imported References</li> <li>Configure Sync</li> <li>File Attachments</li> <li>PDF Viewer</li> <li>Comparing self-perceived and estimated fracture risk</li> </ul>                                                                                                    | Document1 4            |
| Configure Sync File Attachments PDF Viewer PDF Viewer PDF Viewe | Imported References    |
| PDF Viewer PDF Viewer PDF Viewer                                                                                                    |                        |
|                                                                                                    | Configure Sync         |
| Recently Added     Pind Full Text     Potential portfolio selection for the small investor considerin                                                                                                    | Recently Added         |
| Unfiled T6 Find Reference Updates 1994 EFFICACY OF DEFEROXAMINE IN PREVENTING COM                                                                                                    | Unfiled (76)           |
| Trash 61 URL 2017 Phenolic Profile, Antiradical and Antitumour Evaluation of                                                                                                    | Trash 61               |
| Figure 2017 Operationalizing New Biopolitical Theory for Anthropologic                                                                                                    |                        |
| ▼ Sushi Set Web of Science ► 2004 Manganese toxicity upon overexposure                                                                                                    | ▼ Sushi Set            |
| New Group (4) 2009 Finite Horizon Optimal Investment and Consumption w                                                                                                    | New Group              |
| ■ Sushi ■ Next Reference # 2018 Mechanisms and kinetics of heme iron nitrosylation in an in                                                                                                    | Sushi (1)              |
| Previous Reference #1 2017 The Life Experience After Cancer Diagnostic, Who Am                                                                                                    |                        |
| My Groups Show All References 企業M 2017 Concept Analysis of Cancer Survivorship According to                                                                                                    | V My Groups            |
| Show Selected References 2017 The Role of Long Non Coding RNAs in the Repair of DNA                                                                                                    |                        |
| ▼ Find Full Text Hide Selected References 2017 Salt microspheres and potassium chloride usage for s                                                                                                    | ▼ Find Full Text       |
| Record Summary 1_References Find Duplicates                                                                                                    |                        |
| Find Duplicates 2016 SUSHI: an exquisite recipe for fully documented, repro                                                                                                    |                        |
| 2015 Selective expression of sense and antisense transcript                                                                                                    |                        |
| Restore to Library 2014 Survival from cardiac arrest due to sushi suffocation                                                                                                    |                        |
| Resolve Sync Conflicts 2012 Cancer genetic risk assessment for individuals at risk                                                                                                    |                        |
| Empty Trash 2017 Effects of storage temperature on bacterial growth rate                                                                                                    |                        |

35 Clarivate

### 找重覆書目資料(2/2)

| 0 0 •                                                                                                    | Find Duplicat                | res and a second second second second second second second second second second second second second second se                                                                       |
|----------------------------------------------------------------------------------------------------|------------------------------|----------------------------------------------------------------------------------------------------|
| Comparing 1 and 2 of 2 duplicates.                                                                                                    |                              | Skip Cancel                                                                                                    |
| Select the record to keen. The record not selected will be moved to the Trash<br>Keep this Record<br>Torpin, 2001#145<br>Ref Type: Journal Article                                                                                                    | Select Skip to g<br>Tu<br>Re | go to the next set of duplicates.          Keep this Record         urpin, 2001 #144         ef Type: Journal Article                                                                |
| Author         Turpin, Barbara J         Lim, Ho-Jin %J Aerosol Science         Technology         Year         2001         Title         Species contributions to PM2. 5 mass concentrations: Revisiting common assumption of restimating organic mass         Journal | ons                          | Author<br>Turpin, Barbara J<br>Lim, Ho-Jin %J Aerosol Science<br>Technology2_兩欄式畫面呈現可能重複書目詳細<br>內容,藍底呈現偵測到不同資料的欄<br>位,待比對編輯內容後,在欲保留書<br>目上方點按Keep this Record 即可去<br>除另一筆重複書目Journal |
| Volume<br>35<br>Part/Supplement                                                                                                    |                              | Volume<br>35<br>Part/Supplement                                                                                                    |
| Issue<br> 1                                                                                                    |                              | 2                                                                                                    |
| Pages<br>602-610                                                                                                    |                              | Pages<br>602-610                                                                                                    |

| 3_若不想逐筆確認,可直接點按Cancel,之後會呈 | 1 | F. |                               |      | Clarivate<br>Analytics                                    |       |       |                     | 3 🕫      |
|----------------------------|---|----|-------------------------------|------|-----------------------------------------------------------|-------|-------|---------------------|----------|
| 現重複的書目並選取匯入                | • | Ø  | Author ^                      | Year | Title                                                     | Ratin | g     | Journal             |          |
|                            |   |    | Robinson, A. L.; Donahue, N   | 2007 | Rethinking organic aerosols: Semivolatile emissions a     |       |       | Science             |          |
| 時間較新的重複資料(如石               | ٠ | C  | Roux, Alet; Tokarz, Krzyszto  | 2008 | Options under Proportional Transaction Costs: An Alg      |       |       | Acta Applicandae Ma | athemati |
| 圖), 您可利用ctrl鍵調整選           | • |    | Turpin, Barbara J; Lim, Ho-J  | 2001 | Species contributions to PM2. 5 mass concentrations:      | •••   | • • • |                     |          |
|                            | • |    | Turpin, B. J.; Lim, H. J.     | 2001 | Species contributions to PM2.5 mass concentrations:       |       |       | Aerosol Science and | Techno   |
| 取後冉��按 <b>Delete</b> ,即可   | • |    | Turpin, B. J.; Lim, H. J.     | 2001 | Species contributions to PM2.5 mass concentrations:       | • •   |       | Aerosol Science and | l Techno |
| ——                         | • | 0  | Sakai, T.; Sugawara, Y.; Wat  | 2017 | Age at first birth and long-term mortality for mothers: t |       |       | Environmental Healt | h and Pr |
| 大咖啡文丰主该其的                  | ٠ | C  | Sawan, M.; Jeon, Y. H.; Fois, | 2017 | Exploring the link between organizational climate and t.  |       |       | Res Social Adm Pha  | rm       |

Clarivate

Analytics

36

ŀ

# Find Full Text 設定

| Ś     | EndNote X9                | File   | Edit                                                                                | References                                                                                                    | Groups                                                | Tools                                                                                | Window                                                                      | Help                                                      |                      |                         |                             |
|-------|---------------------------|--------|-------------------------------------------------------------------------------------|----------------------------------------------------------------------------------------------------|-------------------------------------------------------|--------------------------------------------------------------------------------------|-----------------------------------------------------------------------------|-----------------------------------------------------------|----------------------|-------------------------|-----------------------------|
| • •   | About EndNot              | te X9  |                                                                                     |                                                                                                    |                                                       |                                                                                      |                                                                             |                                                           | 🗒 FionLee            | e-1980.enl              |                             |
| 0     | Preferences<br>Customizer |        | Ж,                                                                                  | E C                                                                                                    | 0 [                                                   | ;                                                                                    |                                                                             |                                                           | <b>\$</b>            | Clarivate<br>Analytics  |                             |
| - All | Check for Upo             | dates. |                                                                                     | • Liu, i                                                                                                    | K. L.; Wu, J                                          | .; Zhou, Y                                                                           | ; F 2015                                                                    | Increased Sus                                             | hi repeat-containing | g protein X-linked 2 is |                             |
| 💇 Do  | Activate EndN             | lote   |                                                                                     | • @ Masu                                                                                                    | uda, S.; Om                                           | ori, H.; Oı                                                                          | nou 2017                                                                    | Comorbidities                                             | according to airflow | w limitation severity:  |                             |
| ( Du  |                           | 1010   |                                                                                     | • @ McG                                                                                                    | ee, J.; Gian                                          | nakeas, V                                                                            | .; 2017                                                                     | Risk of breast                                            | cancer after a diagr | nosis of ovarian canc   |                             |
| J. Im | Services                  |        | - ►                                                                                 | <ul> <li>Mejri</li> </ul>                                                                                                    | i, N.; Hasse                                          | n, I. E.; Kı                                                                         | nap 2017                                                                    | Impairment of                                             | Macrophage Prese     | nting Ability and Viab  |                             |
|       | Lido EndNoto              | VO     |                                                                                     | 🔿 🖉 Mela                                                                                                    | ni, C.; Major                                         | , A.; Schov                                                                          | win 2017                                                                    | PD-1 Blockade                                             | in Mediastinal Gray- | Zone Lymphoma           |                             |
| 00    | Hide Enanote              |        | $\bullet \circ \circ$                                                               |                                                                                                    |                                                       | EndNo                                                                                | te™ Preference                                                              | es                                                        |                      | s – a transaction       |                             |
| 🕙 Re  | Show All                  |        | Cha                                                                                 | ange Case                                                                                                    |                                                       |                                                                                      |                                                                             |                                                           |                      | n the UK: data fro      |                             |
| 📑 Un  | SHOW AII                  |        | Disp                                                                                | play Fields                                                                                                    | The Fir                                               | nd Full Text f                                                                       | eature uses sev                                                             | veral technologies to m                                   | aximize the          | in Bacteria with        |                             |
| 🗊 Tra | Quit EndNote              | X9     | Disp                                                                                | play Fonts                                                                                                    | chance<br>these f                                     | s that EndN                                                                          | ote will find all<br>ch options.                                            | available PDFs. Use th                                    | is screen to control | l rectum                |                             |
|       |                           |        | Fold<br>Form<br>Libra<br>PDF<br>Reaa<br>Refe<br>Sort<br>Syna<br>Term<br>Term<br>URL | Jer Locations<br>matting<br>raries<br><sup>2</sup> Handling<br>id / Unread<br>erence Types<br>ting<br>ic<br>nporary Citations<br>m Lists<br>Ls & Links | Vel<br>Vel<br>Dpe<br>OpenU<br>Authen<br>URL:<br>Examp | o of Science<br>口選<br>enURL<br>RL Path: [<br>ticate with:<br>ticate with:<br>http:// | Full Text Links<br><mark>4個核</mark><br>//login.ezproxy.<br>/auth.university | 取方框。)<br>library.myuniversity.ed<br>name.edu/authenticati | u/login<br>on        |                         |                             |
| Ris   |                           |        | L                                                                                   |                                                                                                    | EndNot                                                | omatically in<br>te Defaults                                                         | voke Find Full 1                                                            | ext on newly-imported                                     | l references<br>Save | 37                      | <b>Clariva</b><br>Analytics |

# Find Full Text 步驟(2/2)

| C 1 4 6 E              | E.  |                               |      | •                                  | Clarivate<br>Analytics    |        |              |                   |
|------------------------|-----|-------------------------------|------|------------------------------------|---------------------------|--------|--------------|-------------------|
| My Library 🗸 🗸         | • @ | Author ^                      | Year | Title                              |                           | Rating | Journal      |                   |
|                        | •   | Afzalia, M.; Baharara, J.; Sh | 2017 | Evaluation of the Cytotoxic Effe   | ct of the Brittle Star (O |        | Iranian Jour | nal of Pharmace   |
| All References         | •   | Alves, J. C.; Lima de Paiva,  | 2017 | Risk estimation to human health    | caused by the mercur      |        | J Environ Se | ci Health B       |
| Document1 4            | •   | Anderson, L. J.; Holden, S.;  | 2001 | Cardiovascular T2-star (T2*) mag   | gnetic resonance for th   |        | European H   | eart Journal      |
| E Duplicate References | •   | Attal, M.; Richardson, P. G.; | 2017 | Drug Combinations with Transp      | lantation for Myeloma     |        | N Engl J Me  | d                 |
| Imported References    | •   | Record Summary                |      | In vitro investigation of          | 肥田の北へ                     |        | =欠业\         | stry              |
| Configure Sync         | •   | New Reference                 |      | Comparing self-perceiv ⊥_2         | <b>苦</b> 取欲找王〉            | 〈之青日   | 貝科           | Osteoporosis      |
| Becently Added         | 6   | Mayo Deferences to Trach      | - 3  |                                    |                           |        | on opectru   |                   |
| El Lipfiled 87         | •   | Add References To             |      | EFFICACY OF DEFEROXAMINE           | IN PREVENTING COM         |        | New Englan   | d Journal of Med  |
|                        | •   | Copy References To            |      | Particulate Matter Air Pollution a | and Cardiovascular Dis    |        | Circulation  |                   |
| II Trash               | •   | E-mail Reference              |      | Particulate Matter Air Pollution a | and Cardiovascular Dis    |        | Circulation  |                   |
|                        | •   | Remove References From G      | roup | Phenolic Profile, Antiradical and  | Antitumour Evaluatio      |        | Iranian Jour | nal of Pharmace   |
| Sushi Set              | •   | Cut                           |      | Operationalizing New Biopolitica   | al Theory for Anthropol   |        | Anthropolog  | gical Quarterly   |
|                        | •   | Сору                          |      | Air pollution in mega cities in Cl | nina                      |        | Atmospheri   | c Environment     |
| 3 左方Find Full T        | ext | Copy Formatted                | - 2  | Air pollution in mega cities in Ci | nina                      |        | Atmospheri   | c Environment     |
|                        | CAL | Paste                         |      | Manganese toxicity upon overex     | cposure                   |        | Nmr in Bion  | redicine          |
| 呈現香找全文狀態               | Ľ,  | Mark as Read                  |      | Finite Horizon Optimal Investme    | nt and Consumption w      |        | SIAM Journ   | al on Control and |
|                        |     | Mark as Unread                |      | Mechanisms and kinetics of her     | ne iron nitrosylation in  |        | Food Chemi   | stry              |
| Find Full Text         | •   | Rating                        | •    | The Life Experience After Cance    | r Diagnostic, Who Am      |        | Internationa | Journal of Qual   |
| Searching              | •   | Carl Carl Contractor          |      | Concent Analysis of Cancer Sur     | vivorshin According to    |        | Internationa | I Journal of Qual |
|                        | • @ | Show All References           |      | 2 石鍵Find Fu                        | III Text⊟ Find            | l Full | Internationa | Journal of Mole   |
| Le Found PDF           | •   | Show Selected References      |      |                                    |                           |        | Jama-Journ   | al of the America |
| 🔗 Found URL 🛛 🔹 🙆      | •   | Hide Selected References      |      | Iext 蚁上万侬                          | 定 延 し                     | 2      | Jama-Journ   | al of the America |
| 🔅 Not found 🛛 🕘        | • @ | File Attachments              |      |                                    |                           | - 1    | Food Sci Te  | chnol Int         |
|                        | • @ | Find Full Text                |      | Find Full Text (N2B-AS Po          | lymorphisms in Relati     |        | Internationa | I Journal of Mole |
|                        |     | Find Reference Updates        |      | Authenticate                       |                           |        |              |                   |
|                        |     | URL                           | •    |                                    |                           |        |              |                   |

Clarivate

Analytics

38

۲

Restore to Library Resolve Sync Conflicts...

Web of Science

**SR**<sup>i</sup>S

|                                                                                                    |                                                                                                    | Clarivate<br>Analytics                                                                                                    |                                                                            | earch Library                                                                                                    |
|----------------------------------------------------------------------------------------------------|----------------------------------------------------------------------------------------------------|----------------------------------------------------------------------------------------------------|----------------------------------------------------------------------------|----------------------------------------------------------------------------------------------------|
| My Library 🗸                                                                                                    | Search Search Whole Group 🗘                                                                                                    | Match Case 🗌 Match Words                                                                                                    |                                                                            | *                                                                                                    |
| My Library       W         My Library       Imported References         Imported References       10         Sync Status       20         Recently Added       20         Unfiled       104         Unfiled Groups       104         Imported References       104         Unfiled       104         Imported References       104         Unfiled       104         Imported References       104         Imported References       104         Imported References       104         Imported References       104         Imported References       104         Imported References       104         Imported References       104         Imported References       104         Imported References       104         Imported References       11         Imported References       11         Imported References       11         Imported References       11         Imported References       11         Imported References       11         Imported References       11         Imported References       11         Imported References       1 | Image: Search       Image: Search Whole Group         Author       Contains         And       Year         Contains       Image: Contains         And       Year         Contains       Image: Contains         And       Title         Contains       Image: Contains         And       Title         Contains       Image: Contains         And       Title         Contains       Image: Contains         And       Title         Collins, H. A.; Cruicksnank,       2013         The seven Contains       Image: Contains         Collins, H. A.; Cruicksnank,       2015         And       Image: Contains       Image: Contains         Collins, H. A.; Cruicksnank,       2015         Attantic blue       Girl, J. G.; Kumaki, S.; Ahdie       1995         IDENTIFICAT       Hehemann, J. H.; Correc, G.;       2010         Hoel, S.; Mehli, L.; Bruheim,       2015       Assessment         Holdt, S. L.; Kraan, S.       2011       Bioactive co         Schwarzenbacher, R.; Zeth,       1999       Crystal struct         Shin, B. K.;       New References       New References         Wang, X. Q | Clarivate<br>Analytics<br>Match Case Match Words<br>Match Case Match Words<br>eadly Sins of UNA barcoding<br>ted allelic trans-interaction at the imprinte<br>if in tuna: population dynamics, ecology, fi<br>TION AND CLONING OF A NOVEL IL-15 BIN<br>carbohydrate-active enzymes from marine<br>to f microbiological quality of retail fresh s<br>introbudy ata-active enzymes from marine<br>t of microbiological quality of retail fresh s<br>mpounds in seaweed: functional food app<br>cture of human beta 2-glycoprotein I: impli<br>g of the c<br>mpartmen<br>ogy of St<br><b>EXERCISE 1</b><br><b>EXERCISE 1</b> | ● ● ● ● ● ● ● ● ● ● ● ● ● ● ● ● ● ● ●                                      | Rating<br>Manual Review of Immunology<br>Volume<br>27<br>Pages<br>29-60                                                                                                    |
|                                                                                                    | Cut<br>Copy<br>Copy Formatted<br>Paste<br>Mark as Read<br>Mark as Unread<br>Rating<br>Show All References<br>Show Selected References<br>Hide Selected References<br>Hide Selected References<br>File Attachments<br>Find Full Text<br>Find Reference Updates<br>URL<br>Web of Science<br>Restore to Library<br>Desclue Syme Conflicte                                                                                                    | 2_選取欲找全文<br>接著按右鍵,黑<br>Science,則會<br>A. View Source<br>B. View Relate<br>C. Create Cita                                                                                                    | 之書目資料,<br>占按Web of<br>出現三項功能:<br>ce Records<br>ed Records<br>ation Reports | 29-60<br>Start Page<br>Errata<br>Epub Date<br>Date<br>Type of Article<br>Review; Book Chapter<br>Short Title<br>Alternate Journal<br>Annu. Rev. Immunol.<br>ISSN<br>0732-0582<br>Vancouver |

Clarivate Analytics

#### **A. View Source Records**

| ben of the provide the provide the | Web of Science InCites Journal Citation Reports Essential Science Indicators EndNote Publons                                                                                                    | Sign In 🔻 Help 👻 English 👻                                                                                                    |
|----------------------------------------------------------------------------------------------------|----------------------------------------------------------------------------------------------------|----------------------------------------------------------------------------------------------------|
| Search       Totle Searches and allerts Search History Marked List                                                                                                    | Web of Science                                                                                                    | Clarivate<br>Analytics                                                                                                    |
| <text><text><text><text><text><text><text><text><text><text><text><text><text><text><text><text><text></text></text></text></text></text></text></text></text></text></text></text></text></text></text></text></text></text>                                                                                                    | Search Tools - Searches and aler                                                                                                    | ts 👻 Search History Marked List                                                                                                    |
| <section-header><section-header>         Hosene deadly sing of DNA barcoding</section-header></section-header>                                                                                                    | Sove to EndNote online       Add to Marked List                                                                                                    | ◀ 1 of 1 ▶                                                                                                    |
| Keywords       Most recently cited by:         Author Keywords: bootstrap; DNA barcoding; hypothesis testing; neighbour joining; reference library; species identification       Healey, Amy J. E.; Gouws, Gavin; Fennessy,         KeyWords Plus: SPECIES DELIMITATION; MITOCHONDRIAL-DNA; INTEGRATIVE TAXONOMY; TUNA SUSHI; IDENTIFICATION; SEQUENCES; CLASSIFICATION;       Sean T.; et al.         CONSEQUENCES; PERSPECTIVE; MEMBERSHIP       Genetic analysis reveals harvested                                                                                                    | He seven deadly sins of DNA barcoding<br>By: collins, R.A. <sup>[11]</sup> : Cruickshank, RH (Cruickshank, R.H. <sup>[21]</sup><br>MOLECULAR ECOLOGY RESOURCES<br>MOLECULAR ECOLOGY RESOURCES<br>MOLECULAR ECOLOGY<br>MOLECULAR ECOLOGY<br>MOLECULAR | Citation Network<br>In Web of Science Core Collection<br>1833<br>Times Cited<br>Create Citation Alert<br>Create Citation Alert<br>Times Cited Counts<br>190 in All Databases<br>See more counts<br>G2<br>Cited References<br>View Related Records                |
| Author Information Lethrinus nebulosus in the Southwest Indian Ocean comprise two cryptic species. LICES IOLIDIAL OF MARINE SCIENCE (2018)                                                                                                    | Keywords<br>Author Keywords: bootstrap; DNA barcoding; hypothesis testing; neighbour joining; reference library; species identification<br>KeyWords Plus: SPECIES DELIMITATION; MITOCHONDRIAL-DNA; INTEGRATIVE TAXONOMY; TUNA SUSHI; IDENTIFICATION; SEQUENCES; CLASSIFICATION;<br>CONSEQUENCES; PERSPECTIVE; MEMBERSHIP<br>Author Information                                                                                                    | Most recently cited by:<br>Healey, Amy J. E.; Gouws, Gavin; Fennessy,<br>Sean T.; et al.<br>Genetic analysis reveals harvested<br>Lethrinus nebulosus in the Southwest<br>Indian Ocean comprise two cryptic<br>species.<br>ICES JOURNAL OF MARINE SCIENCE (2018) |

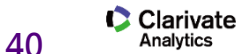

**SR**<sup>1</sup>S

#### **B. View Related Records**

| Web of Science InCites Journal Citation                                      | n Reports Essential Science Indicators EndNote Publons                                                                                                    | Sign In 🔻 Help 🔻 English 👻                                     |
|------------------------------------------------------------------------------|----------------------------------------------------------------------------------------------------|----------------------------------------------------------------|
| Web of Science                                                               |                                                                                                    | Clarivate<br>Analytics                                         |
| Search                                                                       | Tools 👻 Searches and alerts 👻 S                                                                                                    | Search History Marked List                                     |
| Related Records: 23,604<br>(from Web of Science Core Collection)             | Sort by: Relevance Date Times Cited Usage Count More                                                                                                    | ▲ Page 1 of 2,361 ▶                                            |
| For: The seven deadly sins of DNA bar codingMore                             | □ Select Page 🖨 🖂 5K Save to EndNote online 💌 Add to Marked List Citation                                                                                                    | ation Report feature not available. [?]                        |
| Refine Results                                                               | 1. The Pfam protein families database<br>By: Punta, Marco; Coggill, Penny C.; Eberhardt, Ruth Y.; et al.                                                                                            | Times Cited: 2,679<br>(from Web of Science Core                |
| Search within results for Q                                                  | NUCLEIC ACIDS RESEARCH       Volume: 40       Issue: D1       Pages: D290-D301       Published: JAN 2012                                                                                            | Cited References: 29                                           |
| Filter results by:                                                           | 連至Web of Science查看相關紀錄                                                                                                    | Shared References: 1<br>Usage Count ~                          |
| Open Access (9,564)         Second Access (1,743)                            | 2. BOLD: The Barcode of Life Data System (www.barcodinglife.org)<br>By: Ratnasingham, Sujeevan; Hebert, Paul D. N.<br>MOLECULAR ECOLOGY NOTES Volume: 7 Issue: 3 Pages: 355-364 Published: MAY 2007 | Times Cited: 2,086<br>(from Web of Science Core<br>Collection) |
| Publication Years                                                            | Øs-F·X     Full Text from Publisher     View Abstract ▼                                                                                                    | Cited References: 25                                           |
| <ul><li>2018 (1,377)</li><li>2017 (2,067)</li></ul>                          |                                                                                                    | Usage Count ~                                                  |
| <ul> <li>2016 (2,426)</li> <li>2015 (2,733)</li> <li>2014 (3,391)</li> </ul> | 3. Microbial diversity in the deep sea and the underexplored "rare biosphere"<br>Sassociated Data Pro Sagia Mitchell + Magricea Hilagy C + Huber Hulio A + et al.                                   | Times Cited: 2,034<br>(from Web of Science Core<br>Collection) |
| more options / values<br>Refine                                              | PROCEEDINGS OF THE NATIONAL ACADEMY OF SCIENCES OF THE UNITED STATES OF AMERICA Volume: 103<br>Issue: 32 Pages: 12115-12120 Published: AUG 8 2006                                                   | Cited References: 45                                           |
| Web of Science Categories                                                    | Sree Full Text from Publisher     View Abstract ▼                                                                                                    | Shared References: 1                                           |

SR<sup>1</sup>S

Clarivate Analytics

# What is Related Records?

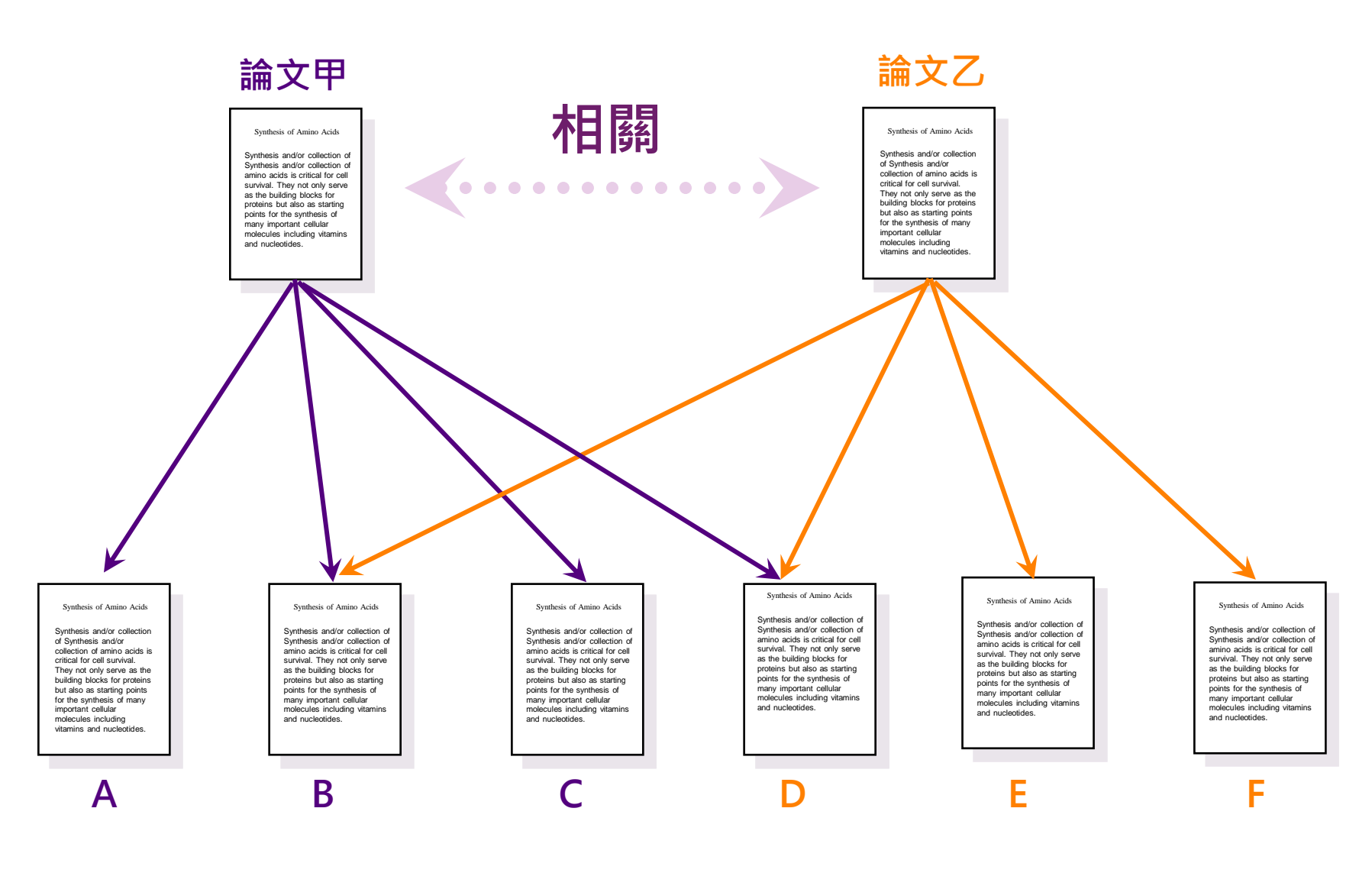

SR:5

Clarivate Analytics

#### **C. Create Citation Reports**

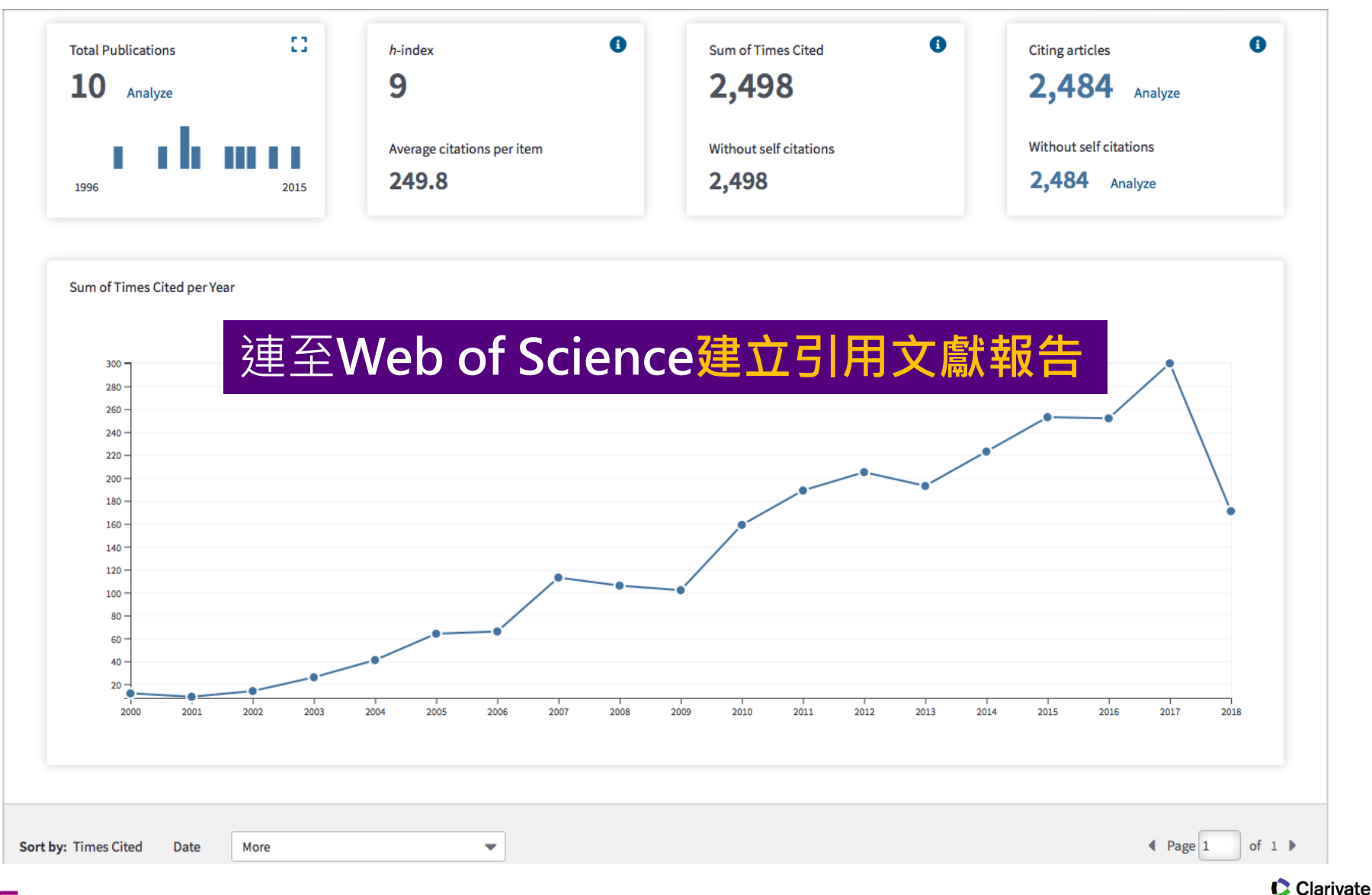

43

Analytics

#### 在Word中運用Manuscript Matcher 功能進行投稿策略分析

|                                                                                 |                                                                                                    |                                                                                                    |                                                                                             |                                  | Document1                                                                                                    |                                                                                                    |                                                                                                    |
|---------------------------------------------------------------------------------|----------------------------------------------------------------------------------------------------|----------------------------------------------------------------------------------------------------|---------------------------------------------------------------------------------------------|----------------------------------|----------------------------------------------------------------------------------------------------|----------------------------------------------------------------------------------------------------|----------------------------------------------------------------------------------------------------|
|                                                                                 |                                                                                                    | Reviev<br>y<br>U<br>III In                                                                                                    | V View<br>ategorize Referen<br>stant Formatting                                             | ces v<br>is On v                 | anuscript Matcher                                                                                                    |                                                                                                    | h                                                                                                    |
| dNote <sup>TM</sup> 我的参考文獻 收集 整理 設                                              | 定格式 比對 選項 下載                                                                                                    |                                                                                                    |                                                                                             |                                  |                                                                                                    |                                                                                                    |                                                                                                    |
| 您的稿件尋找最佳適配期刊 Web of Sc                                                          | sience <sup>TM</sup> 技術提供                                                                                                    |                                                                                                    |                                                                                             |                                  | EndNote X9                                                                                                    |                                                                                                    |                                                                                                    |
| 輸入稿件詳細資料:                                                                       |                                                                                                    |                                                                                                    | o Authoriz                                                                                  | ing                              |                                                                                                    | Ø                                                                                                    | ardial<br>failure                                                                                              |
| *標題:<br>Short-term effect of air pollution on asth                              | ma patient visits in Shanghai area and                                                                                                    | \$                                                                                                    | S.<br>*) tecninque in                                                                       | บา เกษ กายสอนเช                  | สามิตา เป็อธินิต แบบเ                                                                                                    | ו, שונוז עמווטמווטוד נט                                                                                                    | ance<br>chemic                                                                                                 |
| assessment of economic costs                                                    |                                                                                                    | 10                                                                                                    | on of iron in p                                                                             | atients underg                   | oing liver biopsy. T                                                                                                    | o assess the clinic                                                                                                    | al value                                                                                                    |
| term ambient air pollutants exposure and a<br>*必要的                              | st EndNote™ 我的参考文獻 收集 整理                                                                                                    | 設定格式 比對 選項 下載                                                                                                    |                                                                                             |                                  | cksh                                                                                                    | ank, 2013; de La F                                                                                                    | Pomilie                                                                                                    |
| · 請女妾婦                                                                          | 為您的稿件尋找最佳適配期刊 Web of 10 期刊比對                                                                                                    | f Science <sup>TM</sup> 技術提供                                                                                                    |                                                                                             |                                  | a Co<br>06; 1                                                                                                    | nceicao, Araujo, &<br>Golchin et al., 2017                                                                                                    | Zago,<br>7)                                                                                                    |
| <b>参考文獻:</b><br>8個門用文獻 (來自?□辣1) 將包含在此檢索中。                                       | 為您的稿件尋找最佳適配期刊 Web of<br>10 期刊比對<br><                                                                                                    | f Science <sup>TM</sup> 技術提供                                                                                                    |                                                                                             |                                  | 1 Co<br>06; 1                                                                                                    | nceicao, Araujo, &<br>Golchin et al., 2017                                                                                                    | Zago,<br>7)                                                                                                    |
| 參考文獻:<br>8 個月用文獻 (來自 ?□辣1 ) 將包含在此檢索中。<br>(2) 自己会考文獻還統約可以比對更多與稿件相關的資料點           | <u>為您的稿件尋找最佳適配期刊</u> web of<br>10 期刊比對<br>< <u>&lt;新報件資料</u> 全部照開 全部取合<br>比粉分数・ JCR Impact Factor<br>ウモリシモ                                                                                                    | f Science <sup>TM</sup> 扶衛提供<br>期刊                                                                                                    | 語识文獻                                                                                        |                                  | 06;1                                                                                                    | nceicao, Araujo, &<br>Golchin et al., 2017                                                                                                    | Zago,<br>7)                                                                                                    |
| <b>参考文獻:</b><br>8個5月用文獻 (來自 ?□陳1 ) 將包含在此檢索中。<br><i>包含參考文獻雖我們可以比對更多與將件相關的資料點</i> | <u>為您的稿件尋找最佳適配期刊</u> web of<br>10 期刊比對<br>《新稿錄作資料 全部原則 全部收合<br>比約分數・ 分子   5年<br>1.013 1.12<br>2017 5年                                                                                                    | f Science <sup>TM</sup> 技術提供<br>期刊<br>ASIA-PACIFIC JOURNAL OF PUBLIC HEALTH                                                                                                    |                                                                                             | ②勉昂這實用嗎?<br>✓ 是 ★ 否              | a Co<br>06; 1<br>那個語≫ . (20                                                                                                    | nceicao, Araujo, &<br>Golchin et al., 2017<br>18). In vitro investiga                                                                                                    | Zago,<br>7)                                                                                                    |
| <b>参考文獻:</b><br>8 個引用文獻 (來自 ?□鍊1 )將包含在此檢索中。<br><i>包含參考文獻還我們可以比對更多與稱件相關的資料點</i>  | 為您的稿件尋找最佳適配期刊 web of<br>10 期刊比對                                                                                                    | f Science <sup>TM</sup> 技術提供<br>期刊<br>ASIA-PACIFIC JOURNAL OF PUBLIC HEALTH<br>JCR 類別 句岐5#名                                                                                                    | 新限文献<br>0<br>(朝秋分報)                                                                         | 您提得這實用嗎?<br>✓ 是 <mark>メ 否</mark> | а Со<br>06; н<br>янааа»<br>, (20<br>iylaso                                                                                                    | nceicao, Araujo, &<br>Golchin et al., 2017<br>18). In vitro investiga<br>e and alpha-glucosid                                                                                                    | Zago,<br>7)<br>ation of<br>ase                                                                                 |
| 今考文獻: 8 個引用文獻(來自?□鍊1)將包含在此檢索中。                                                  | 為悠好/稿件尋找最佳適配期刊 Web of<br>10 期刊比對<br>《紙稿錄作資料 全部原則 全部成合<br>比紛分数・ JCR Impact Factor<br>今年   5年<br>1.013 1.12<br>2017 5年<br>■<br>attma patients<br>air pollution                                                                               | f Science <sup>TM</sup> 扶承提供<br>期刊<br>ASIA-PACIFIC JOURNAL OF PUBLIC HEALTH<br>JCR 額別 報送辦名<br>PUBLIC, ENVIRONMENTAL & 154/180<br>OCCUPATIONAL HEALTH<br>PUBLIC, ENVIRONMENTAL & 124/156                                                                                 | 新祝文献<br>0<br>Q4<br>Q4                                                                       | 忽燈很這實用嗎?<br>✓ 是 ¥ 否              | a Co<br>06; ।<br>≋स्ट्र≫<br>, (20<br>iylaso<br>k ferr<br>bovi                                                                                                    | nceicao, Araujo, &<br>Golchin et al., 2017<br>18). In vitro investiga<br>e and alpha-glucosid<br>mented with camel r<br>ne milk. <i>Food Chemi</i>                                                                              | Zago,<br>7)<br>ation of<br>ase<br>milk<br><i>istry, 23</i> :                                                   |
| 金考文獻:     8 個別用文獻(來自?□陳1)將包含在此檢案中。     金含金考文獻還我們可以比對更多與稱件相關的資料素                 | 為悠好)稿件尋找最佳適配期刊 web of<br>10期刊比對<br>< <u> 「新報告書報</u> 全部展開 全部吹合<br>比對分數<br>」CR Impact Factor<br>今年   5年<br>1.013 1.12<br>2017 5年                                                                                                    | f Science <sup>TM</sup> 技術提供<br>別行1<br>ASIA-PACIFIC JOURNAL OF PUBLIC HEALTH<br>JCR 期初   钟经排名<br>PUBLIC, ENVIRONMENTAL & 154/180<br>OCCUPATIONAL HEALTH   124/156<br>OCCUPATIONAL HEALTH   124/156                                                                      | 新限文献<br>0<br>9<br>Q4<br>Q4<br>Q4                                                            | 22短德達賽用嗎?<br>✓ 是 × 否             | a Co<br>06; ।<br>अम्मदेश≫<br>. (20<br>iylaso<br>k ferr<br>bovi                                                                                                    | nceicao, Araujo, &<br>Golchin et al., 2017<br>18). In vitro investiga<br>e and alpha-glucosid<br>mented with camel r<br>ne milk. <i>Food Chemi</i> .                                                                            | Zago,<br>7)<br>ation of<br>lase<br>milk<br><i>istry, 23</i>                                                    |
| 金考文獻:     8 個門用文獻(來自?□陳1)將包含在此餘紫中。     金含參考文獻還我們可以比對更多與得件相關的資料點                 | 為悠好が稿件尋找最佳適配期刊 web of<br>10 期刊比對<br>《紙稿錄作資料 金邮用用 金邮炊合<br>比約分離・ 今年   5年<br>1.013 1.12<br>2017 5年<br>面離学排行後 ●<br>asthma patients<br>air pollution<br>asthma morbidity<br>economic costs<br>asthma patient visits                             | f Science <sup>TM</sup> 技術提供<br>期刊<br>ASIA-PACIFIC JOURNAL OF PUBLIC HEALTH<br>JCR 期別 9<br>PUBLIC, ENVIRONMENTAL & 154/180<br>OCCUPATIONAL HEALTH<br>PUBLIC, ENVIRONMENTAL & 124/156<br>OCCUPATIONAL HEALTH<br>2455 TELLER RD,THOUSAND OAKS,USACA 92<br>ISSN: 1010-5395 | 0<br>0<br>0<br>0<br>0<br>0<br>0<br>0<br>0<br>0<br>0<br>0<br>0<br>0<br>0<br>0<br>0<br>0<br>0 | 恋愛得達変用嗎?<br>✓ 是 ★ 呑              | a Co<br>O6; t<br>mmarar≫<br>, (20<br>iylaso<br>k ferr<br>bovi<br>adly<br>pi:10                                                                                                    | nceicao, Araujo, &<br>Golchin et al., 2017<br>18). In vitro investiga<br>e and alpha-glucosid<br>mented with camel r<br>ne milk. <i>Food Chemi</i><br>sins of DNA barcodin<br>0.1111/1755-0998.12                               | Zago,<br>7)<br>ation of<br>lase<br>milk<br><i>istry, 23</i> :<br>ng.<br>2046                                   |
| 会考文獻:<br>8 個門用文獻(來自?□辣1)將包含在此餘紫中。                                               | 為悠好消倫件尋找最佳適配期刊 web of<br>10 期刊比對<br>< <u>新聞協作資料</u> 全部規制 全部成合<br>比對分散・ JCR Impact Factor<br>今年 15 年<br>1013 1.12<br>2017 5年<br>副離子排行き ●<br>asthma patients<br>air pollution<br>asthma morbidity<br>economic costs<br>asthma patient visits | f Science <sup>TM</sup> 技術提供<br>期刊<br>ASIA-PACIFIC JOURNAL OF PUBLIC HEALTH<br>JCR 新的                                                                                                    | 部院33歳<br>0<br>1<br>1<br>2<br>4<br>2<br>4<br>320<br>0                                        | ②短语建襄用嗎?<br>✓ 是 ★ 否<br>您提得建襄用嗎?  | #交≫<br>那個計≫<br>. (20<br>iylase<br>k ferr<br>bovi<br>adly<br>oi:10<br>2018                                                                                                    | nceicao, Araujo, &<br>Golchin et al., 2017<br>18). In vitro investiga<br>e and alpha-glucosid<br>mented with camel r<br>ne milk. <i>Food Chemi</i><br>sins of DNA barcodir<br>0.1111/1755-0998.12<br>c). Mechanisms and k       | Zago,<br>7)<br>ation of<br>ase<br>milk<br><i>istry, 23</i> :<br>ng.<br>2046<br>kinetics                        |
| <b>參考文獻:</b><br>8 個引用文獻(來自?C葉1)將包含在此檢索中。                                        | 為悠好/稿件尋找最佳適配期刊 Web of<br>10 期刊比對<br>《時間総件資料 全部照開   全部收合<br>比部分散・ JCR Impact Factor<br>今年   5年<br>1.013 1.12<br>2017 5年<br>■<br>athma patients<br>air pollution<br>asthma patient visits<br>■<br>0.504 0.568<br>2017 5年                     | f Science <sup>TM</sup> 技術提供                                                                                                    | #限文館<br>0<br>1<br>1<br>2<br>4<br>2<br>4<br>2<br>4<br>2<br>2<br>2<br>0<br>3<br>20<br>0<br>0  | 北湖街道賀田嶋?     ✓ 是 × 否             | #22 >><br>期刊資訊 >><br>非 CO<br>06; 1<br>1 CO<br>06; 1<br>1 CO<br>0<br>1 S<br>1 CO<br>0<br>1 S<br>1 CO<br>1 S<br>1 CO<br>1 S<br>1 S<br>1 CO<br>1 S<br>1 S<br>1 CO<br>1 S<br>1 S<br>1 S<br>1 S<br>1 S<br>1 S<br>1 S<br>1 S | nceicao, Araujo, &<br>Golchin et al., 2017<br>18). In vitro investiga<br>e and alpha-glucosid<br>mented with camel r<br>ne milk. <i>Food Chemi</i><br>0.1111/1755-0998.12<br>1). Mechanisms and k<br>al model. <i>Food Chem</i> | Zago,<br>7)<br>ation of<br>lase<br>milk<br><i>istry, 23</i> :<br>ng.<br>2046<br>kinetics<br><i>histry, 2</i> . |

#### 在Library中運用Manuscript Matcher 功能進行投稿策略分析

|                                               | 4 Q F                                                                   |                             |                              |                                              | Clarivate<br>Analytics                  |                                                             |                      |  |
|-----------------------------------------------|-------------------------------------------------------------------------|-----------------------------|------------------------------|----------------------------------------------|-----------------------------------------|-------------------------------------------------------------|----------------------|--|
|                                               |                                                                         |                             | FionLee19809.enl             |                                              |                                         |                                                             |                      |  |
| My Libr                                       | rary v                                                                  | Aut                         | hor ^                        | Year Title                                   |                                         | Rati                                                        |                      |  |
| _                                             |                                                                         | Col                         | lins, R. A.; Cruickshank,    | 2013 The seven dea                           | dly sins of DNA barcoding               |                                                             |                      |  |
| All References                                | 120                                                                     | Day                         | is, E.; Caiment, F.; Tordo   | 2005 RNAi-mediate                            | d allelic trans-interaction at the in   | nprinte                                                     |                      |  |
| Document1                                     | 7                                                                       | Fro                         | mentin, J. M.; Powers, J. E. | 2005 Atlantic bluefi                         | n tuna: population dynamics, eco        | logy, fi                                                    |                      |  |
| Sync Status                                   |                                                                         | Gir                         | , J. G.; Kumaki, S.; Ahdie   | 1995 IDENTIFICATIO                           | ON AND CLONING OF A NOVEL IL            | -15 BIN                                                     |                      |  |
| Recently Added                                | 20                                                                      | <ul> <li>Het</li> </ul>     | emann, J. H.; Correc, G.;    | 2010 Transfer of ca                          | bohydrate-active enzymes from i         | marine                                                      |                      |  |
|                                               | 104                                                                     | Hoe                         | I, S.; Mehli, L.; Bruheim,   | 2015 Assessment of                           | f microbiological quality of retail     | fresh s                                                     |                      |  |
|                                               |                                                                         | <ul> <li>Hol</li> </ul>     | dt, S. L.; Kraan, S.         | 2011 Bioactive com                           | pounds in seaweed: functional fo        | ood app                                                     |                      |  |
| Trash                                         |                                                                         | <ul> <li>Sch</li> </ul>     | warzenbacher, R.; Zeth,      | 1999 Crystal struct                          | re of human beta 2-glycoprotein         | I: impli                                                    |                      |  |
|                                               |                                                                         | Shi                         | n, B. K.; Wang, H.; Yim, A   | 2003 Global profilin                         | g of the cell surface proteome of       | cancer                                                      |                      |  |
| Unfiled Groups                                |                                                                         | Vig                         | ot, R.; Barbieri, S.; Braun  | 2006 Differential co                         | mpartmentalization and distinct f       | unction                                                     |                      |  |
| <b>业</b> 碩睿資訊雲端                               | 常書櫃 🚺                                                                   | Wa                          | ng, X. Q.; Lupardus, P.; L   | 2009 Structural Bio                          | ogy of Shared Cytokine Receptor         | rs                                                          |                      |  |
|                                               |                                                                         |                             |                              |                                              |                                         |                                                             |                      |  |
| ▼ Sushi Set                                   |                                                                         |                             |                              |                                              |                                         |                                                             |                      |  |
| New Group                                     | 4                                                                       |                             |                              |                                              |                                         |                                                             |                      |  |
| Sushi                                         | 11                                                                      |                             | 120                          | larivato                                     |                                         |                                                             |                      |  |
|                                               | Create Group                                                            |                             |                              | nalytics                                     |                                         |                                                             |                      |  |
| My Groups                                     | Create Smart G                                                          | roup                        |                              |                                              |                                         |                                                             |                      |  |
|                                               | Create From Gro                                                         | oups                        | End                          |                                              | see Collect Organiza                    | Format Match (                                              | Intiona Downloada    |  |
| Find Full Text                                | Rename Group                                                            |                             | LIIU                         | Note My Referen                              | ices collect Organize                   | ronnat match t                                              | puons Downloads      |  |
|                                               | Delete Group                                                            |                             |                              |                                              |                                         |                                                             |                      |  |
| ▼ Groups Share                                | 01 0                                                                    |                             |                              |                                              |                                         |                                                             |                      |  |
| ianet@sris                                    | Share Group                                                             |                             |                              |                                              |                                         |                                                             |                      |  |
| - janot o one                                 |                                                                         |                             | Fin                          | d the Best Fit                               | Journals for your M                     | anuscript Power                                             | ed By Web of Science |  |
| janet s bite                                  | Create Citation                                                         | Report                      | Fin                          | d the Best Fit                               | Journals for your M                     | anuscript Power                                             | ed By Web of Science |  |
| janot c one                                   | Create Citation<br>Manuscript Mat                                       | Report                      | Fin                          | d the Best Fit                               | Journals for your M                     | anuscript Power                                             | ed By Web of Science |  |
| ,units one                                    | Create Citation<br>Manuscript Mat                                       | Report<br>cher              | Fin                          | d the Best Fit                               | Journals for your M                     | anuscript Power                                             | ed By Web of Science |  |
| - )                                           | Create Citation<br>Manuscript Mat<br>Create Group Se                    | Report<br>cher              | Fin                          | d the Best Fit                               | Journals for your M                     | anuscript Power                                             | ed By Web of Science |  |
| )                                             | Create Citation<br>Manuscript Mat<br>Create Group Si<br>Rename Group    | Report<br>cher<br>et<br>Set | Fin                          | d the Best Fit                               | Journals for your M                     | anuscript Power                                             | ad By Web of Science |  |
| <i>j==== = = = = = = = = = = = = = = = = </i> | Create Citation<br>Manuscript Mat<br>Create Group Si<br>Rename Group    | Report<br>cher<br>et<br>Set | Fin                          | d the Best Fit<br>Enter your Manu<br>*Title: | Journals for your M                     | anuscript Powerd                                            | ed By Web of Science |  |
|                                               | Create Citation<br>Manuscript Mat<br>Create Group So<br>Rename Group    | Report<br>cher<br>et<br>Set | Fin                          | d the Best Fit<br>Enter your Manu<br>*Title: | Journals for your M                     | anuscript Power                                             | ed By Web of Science |  |
|                                               | Create Citation<br>Manuscript Mat<br>Create Group So<br>Rename Group So | Report<br>cher<br>et<br>Set | Fin                          | d the Best Fit<br>Enter your Manı<br>*Title: | Journals for your M                     | anuscript Power                                             | ed By Web of Science |  |
|                                               | Create Citation<br>Manuscript Mat<br>Create Group S<br>Rename Group     | Report<br>cher<br>et<br>Set | Fin                          | d the Best Fit                               | Journals for your M                     | anuscript Powerd                                            | ed By Web of Science |  |
|                                               | Create Citation<br>Manuscript Mat<br>Create Group S<br>Rename Group S   | Report<br>cher<br>et<br>Set | Fin                          | d the Best Fit                               | Journals for your M                     | anuscript Powerd                                            | ed By Web of Science |  |
|                                               | Create Citation<br>Manuscript Mat<br>Create Group So<br>Rename Group    | Report<br>cher<br>et<br>Set | Fin                          | d the Best Fit                               | Journals for your M                     | anuscript Power                                             | ad By Web of Science |  |
|                                               | Create Citation<br>Manuscript Mat<br>Create Group S<br>Rename Group S   | Report<br>cher<br>et<br>Set | Fin                          | d the Best Fit                               | Journals for your M                     | anuscript Powerd                                            | ed By Web of Science |  |
|                                               | Create Citation<br>Manuscript Mat<br>Create Group S<br>Rename Group :   | Report<br>cher<br>et<br>Set | Fin                          | d the Best Fit                               | Journals for your M                     | anuscript Powerd                                            | ed By Web of Science |  |
|                                               | Create Citation<br>Manuscript Mat<br>Create Group S<br>Rename Group S   | Report<br>cher<br>at<br>Set | Fin                          | d the Best Fit                               | Journals for your M                     | anuscript Power                                             | ad By Web of Science |  |
|                                               | Create Citation<br>Manuscript Mat<br>Create Group S<br>Rename Group S   | Report<br>cher<br>et<br>Set | Fin                          | d the Best Fit                               | Journals for your M                     | anuscript Power                                             | ed By Web of Science |  |
|                                               | Create Citation<br>Manuscript Mat<br>Create Group S<br>Rename Group S   | Report<br>cher<br>et<br>Set | Fin                          | d the Best Fit                               | Journals for your M                     | anuscript Power                                             | ed By Web of Science |  |
|                                               | Create Citation<br>Manuscript Mat<br>Create Group S<br>Rename Group :   | Report<br>cher<br>et<br>Set | Fin                          | d the Best Fit                               | Journals for your M                     | anuscript Power                                             | ed By Web of Science |  |
|                                               | Create Citation<br>Manuscript Mat<br>Create Group S<br>Rename Group S   | Report<br>cher<br>et<br>Set | Fin                          | d the Best Fit                               | Journals for your M<br>Iscript Details: | anuscript Power                                             | ad By Web of Science |  |
|                                               | Create Citation<br>Manuscript Mat<br>Create Group S<br>Rename Group S   | Report<br>cher<br>et<br>Set | Fin                          | d the Best Fit                               | Journals for your M<br>Iscript Details: | anuscript Power                                             | ad By Web of Science |  |
|                                               | Create Citation<br>Manuscript Mat<br>Create Group S<br>Rename Group S   | Report<br>cher<br>et<br>Set | Fin                          | d the Best Fit                               | Journals for your M<br>Iscript Details: | anuscript Power<br>this search<br>relevant to your manuscri | ed By Web of Science |  |

45 Clarivate

How It Works

manuscript.

manuscript

your manuscript publication decisions.

With a few key pieces of information—your title, abstract, and references—we can help you find the right journal for your

Our patent—pending technology analyzes millions of data points and citation connections from the Web of Science to identify meaningful relationships between these publications and your own citation data.

Within seconds, you'll have JCR<sup>®</sup> data, key journal information and publisher details at your fingertips to help you compare your options and submit your

Only Clarivate Analytics can harness the power of Web of Science to support

Learn more about how manuscript matching works

<u>sris</u>

# Online同步

|                                                                                                    | EndNote™ Preferences                                                                                                    |                                                                                                    |
|----------------------------------------------------------------------------------------------------|----------------------------------------------------------------------------------------------------|----------------------------------------------------------------------------------------------------|
| Change Case<br>Display Fields<br>Display Fonts<br>Duplicates<br>Find Full Text<br>Folder Locations<br>Formatting<br>Libraries<br>PDF Handling<br>Read / Unread<br>Reference Types<br>Sorting<br>Sync<br>Temporary Citations | Synchronize your data with your EndNote account. Learn mo<br>Upgrade or create you 1 前人已申請好的<br>Enable Sync I_輸入已申請好的<br>EndNote Account Credentials<br>E-mail Address: fion@sris.com.tw<br>Password: ••••••••<br>Sync this EndNote Library<br>/Users/fionlee/Desktop/SRIS/ENDNOTE/FionLee19809 | ■<br>■<br>■<br>■<br>■<br>■<br>■<br>■<br>■<br>■<br>■<br>■<br>■<br>■                                                                                                    |
| URLs & Links                                                                                                    | 2_欲同步之本機端帳號Library名稱顯<br>(一個Library只能跟一個Online類                                                                                                    | A.可在endnote.com<br>结) 4.可在endnote.com                                                                                                    |
|                                                                                                    |                                                                                                    | Sign in to continue with EndNote                                                                                                    |
|                                                                                                    | EndNote Defaults Revert Panel                                                                                                    | Email address<br>fion@sris.com.tw<br>Password<br><br>OR<br>Email address<br>f Sign in with Facebook<br>in Sign in with LinkedIn<br>OR                                                       |
|                                                                                                    |                                                                                                    | Forgot password? Sign in                                                                                                    |
|                                                                                                    |                                                                                                    | Don't have an account? <b>Register</b><br>By signing in you acknowledge and agree to our Terms of Use and Privacy Statement.<br>Need help signing in? Please contact EndNote Customer Care. |
|                                                                                                    |                                                                                                    | 46 Analytics                                                                                                    |

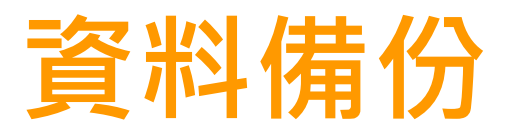

#### FileDCompressed Library(.enlx)

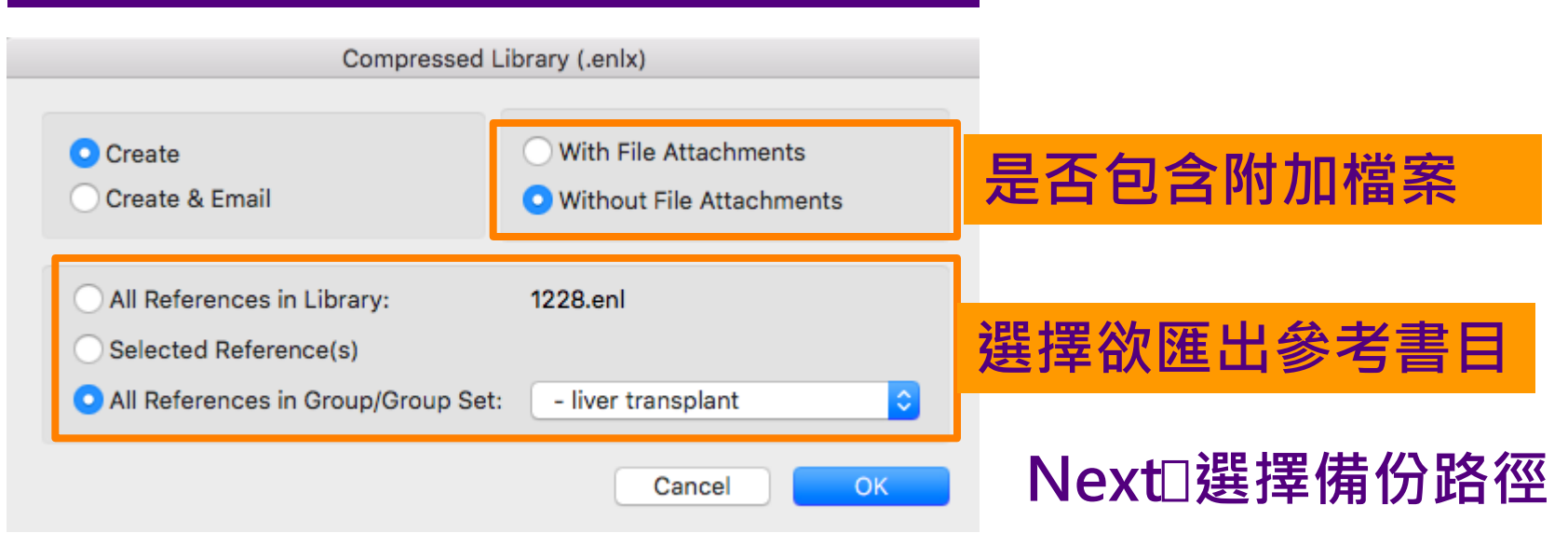

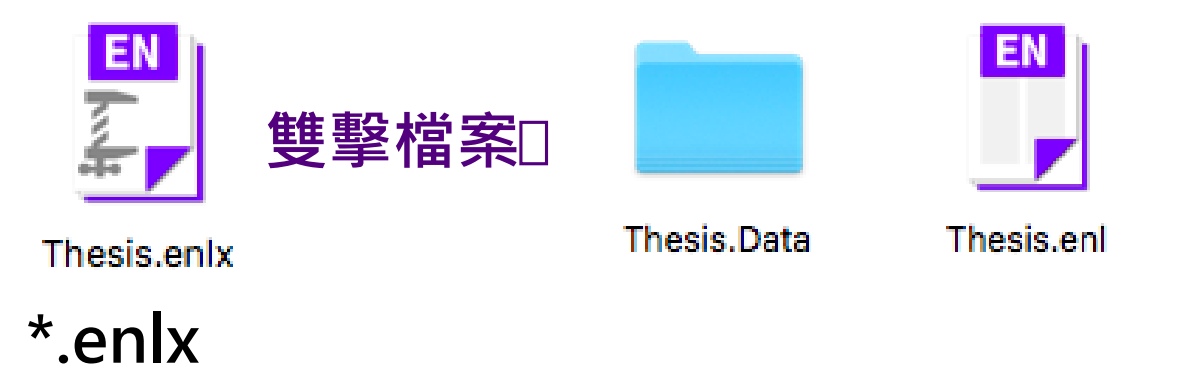

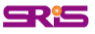

# **Share Library**

| 1_點按 上 進                                      | 入邀請分                           | 享畫面                |                             |                                                                                  |                                                                                                    |
|-----------------------------------------------|--------------------------------|--------------------|-----------------------------|----------------------------------------------------------------------------------|----------------------------------------------------------------------------------------------------|
| • • •                                         | Sharing                        |                    |                             | Ⅰ 举                                                                              | 计方可编辑你的 <b>Lib</b> rary,可點按 🔼                                                                                                    |
|                                               | Q Find People                  |                    |                             |                                                                                  |                                                                                                    |
| Sharing with                                  | <ul> <li>Permission</li> </ul> | Status             |                             | 」「「」」                                                                            | #最近共用有加入與修改LIDrary 訊息                                                                                                    |
| fionlee19809@gmail.com<br>risa@sris.com.tw    | Read & Write<br>Read & Write   | Pending<br>Pending | <b>☆</b> ✓                  | Ś                                                                                | EndNote X8 File Edit References Groups Tools                                                                                                    |
|                                               |                                |                    | Remove                      | •                                                                                |                                                                                                    |
|                                               |                                |                    | ✓ Read & Write<br>Read Only | 0                                                                                |                                                                                                    |
|                                               |                                |                    |                             |                                                                                  | as of Wednesday, February 8, 2017 at 11:05 AM                                                                                                    |
|                                               |                                |                    |                             |                                                                                  | 🔰 Nicole Ke created a new Combo Group "NFG_傳染病"                                                                                                    |
|                                               |                                |                    |                             |                                                                                  | 🇱 Nicole Ke created a new Smart Group "Smart Zika"                                                                                                    |
| 2_輸入欲邀請                                       | 者E-mail                        | 帳號                 |                             | -                                                                                | Nicole Ke created a new Smart Group "Smart Dengue"                                                                                                    |
| Enter email addresses separated by com        | nmas                           |                    |                             |                                                                                  | 🔉 as of Wednesday, February 8, 2017 at 10:22 AM                                                                                                    |
|                                               |                                |                    |                             |                                                                                  | Nicole Ke added 1 figure                                                                                                    |
|                                               |                                |                    |                             |                                                                                  | Nicole Ke added 7 attachments                                                                                                    |
| Permission: Read & Write                      |                                |                    |                             | [                                                                                | <ul> <li>Nicole Ke added 46 new references</li> </ul>                                                                                                    |
| Add a message: (optional)                     |                                |                    |                             | Invitation to sh                                                                 | nare an EndNote library D 账件圈 ×                                                                                                    |
|                                               |                                | _                  |                             | noreply@endnote.com<br><sup>寄給</sup> 我 ▼<br>──────────────────────────────────── | 」<br>5_收到邀請者E-mail通知信                                                                                                    |
| 2                                             | 自後(司学                          | (中文)               | nvite                       | ( <u>@sris.com</u>                                                               | tw) would like to share an EndNote library with you.                                                                                                    |
| →點按 Invite                                    |                                | ª₩□/ <b>_</b>      | Close                       | To accept this invitation a<br>Once you've accepted th<br>application.           | and access library, you must have EndNote X7.2 or later installed, and we strongly recommend using EndNote X9 for the best experience<br>is invitation, you will be able to access all of the references, PDFs, file attachments, and notes in this shared library from your EndNote desktop |
| You are sharing your library with 2 people of | out of a possible 100.         |                    |                             | Accept: https://account.e                                                        | endnote.com/enwservices/invitation/#/fd34bca1-7f68-4982-bebd-3d7e35c796bb                                                                                                    |

Don't have EndNote for your desktop yet? Get X9 now to access shared libraries and much more. <u>http://endnote.com/buy?utm\_source=en-desktop&utm\_medium=edm&utm\_campaign=Is-email-ro&utm\_content=buy-en</u>

Learn more about sharing your research with EndNote. http://endnote.com/?utm\_source=en-desktop&utm\_medium=edm&utm\_campaign=ls-email-ro&utm\_content=learn-more

48

Z

# **Share Group**

| 0 1                                                                              | 4 Q E                                      | e, <b>d g</b>      | a 5                                                 | ¢                   | Clarivate<br>Analytics |              |                                       |          |
|----------------------------------------------------------------------------------|--------------------------------------------|--------------------|-----------------------------------------------------|---------------------|------------------------|--------------|---------------------------------------|----------|
| My Libr                                                                          | rary v s                                   | Search 📄 🌞 🗸       | Search Whole Group                                  | Match Case 🗌 N      | Match Words            |              |                                       |          |
| <ul> <li>All References</li> <li>Imported Refere</li> <li>Sync Status</li> </ul> | 120<br>ences 10 And                        | Auth<br>d ≎) Yea   | or (Contains<br>r (Contains                         |                     |                        |              | is h                                  |          |
| Recently Added                                                                   | 20 An                                      |                    |                                                     | Sharing Group Sushi |                        | Datian       | laurnal                               |          |
| 📑 Unfiled                                                                        | 104                                        | Colling            | Q Find People                                       |                     |                        | Rating       | Journal<br>Malagular Egglagy Bas      |          |
| Trash                                                                            |                                            | Davis, I<br>Fromer | Sharing with                                        | Permission          | r                      | nte<br>/, fi | Current Biology<br>Fish and Fisheries | source   |
| Unfiled Groups                                                                   |                                            | Giri, J.           | 1.5                                                 |                     |                        | BIN          | Embo Journal                          |          |
| 1 選擇                                                                             | 電欲分学的G                                     | roup點              | 按                                                   |                     |                        | h s          | J Food Prot                           |          |
|                                                                                  | bara Craw                                  | 「十台」               |                                                     |                     | 1                      | app          | Journal of Applied Phy                | cology   |
| 口 延 >                                                                            | nare Grou                                  |                    |                                                     |                     | r                      | pli          | Embo Journal                          |          |
| Sushi                                                                            |                                            | Shin, B            |                                                     |                     | 34                     | cer          | Journal of Biological C               | hemistry |
|                                                                                  | Create Group                               | Vigot, F           |                                                     |                     | t                      | ion          | Neuron                                |          |
| My Groups                                                                        | Create Smart Group<br>Create From Groups   | Wang, )            | _                                                   |                     |                        |              | Annual Review of Imm                  | unology  |
| ▼ Find Full Text                                                                 | Rename Group<br>Delete Group               |                    | Invite More 2_輸入<br>Enter email addresses separated | 欲邀請者 E-mai          | 帳號                     |              |                                       |          |
| <ul> <li>Groups Shared</li> <li>janet@sris</li> </ul>                            | Share Group                                |                    |                                                     |                     |                        |              |                                       |          |
|                                                                                  | Create Citation Repo<br>Manuscript Matcher | ort                | Permission: Read & Write                            | 0                   |                        |              |                                       |          |
|                                                                                  | Create Group Set<br>Rename Group Set       |                    |                                                     |                     |                        |              |                                       |          |
|                                                                                  |                                            | <b>3</b><br>黑      | _輸入邀請訊<br>站按 <mark>Invite</mark>                    | l息後(可省略),           | Invite                 |              |                                       |          |
|                                                                                  |                                            |                    |                                                     |                     | Close                  |              |                                       |          |
| SR:5                                                                             |                                            |                    |                                                     |                     |                        |              |                                       | arivate  |

49

Analytics

### 常見問題\_無法直接匯入

#### **1**\_進入Finder,在應可直接匯入的檔案(副檔 名 enw, ciw, ris, nbib)上按右鍵,進入**簡介/ 取得資訊(Get Info)**

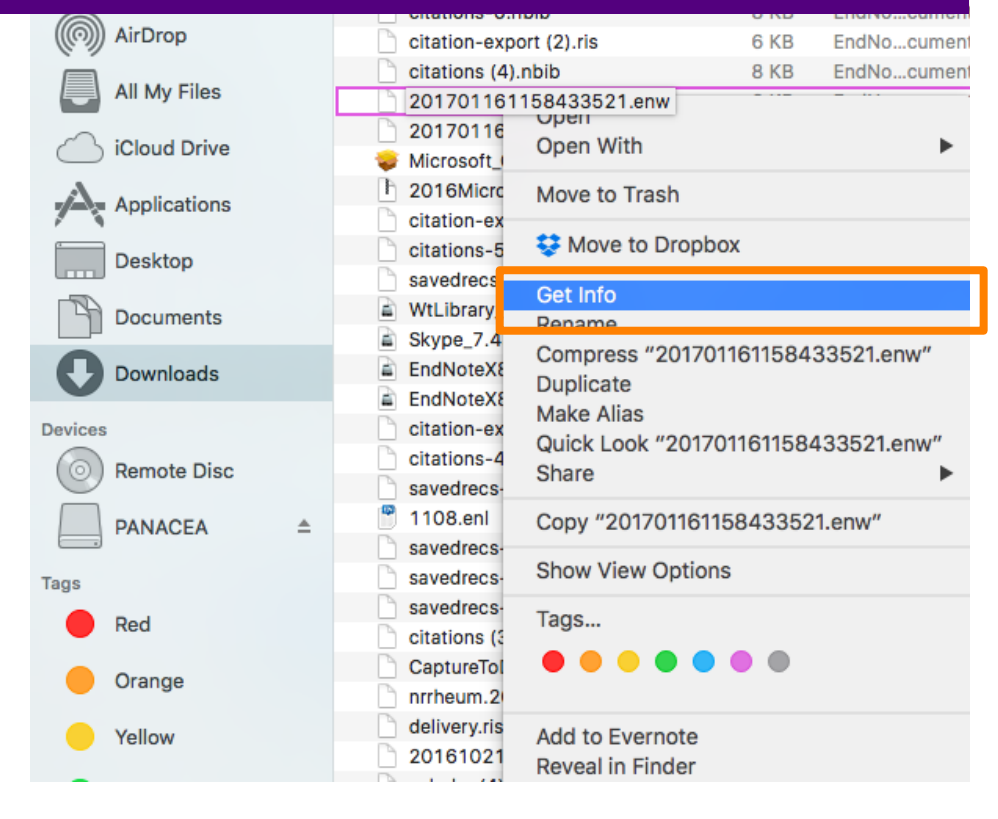

| 0 0 0 http://www.com/                                                                                                    |           |
|----------------------------------------------------------------------------------------------------|-----------|
| fb180917.ris         8 KB           Modified: Today, 14:13                                                                                                    |           |
| Add Tags                                                                                                    |           |
| ▼ General:                                                                                                    |           |
| Kind: EndNote X9 Document<br>Size: 7,586 bytes (8 KB on disk)<br>Where: Macintosh HD + Users + fionlee +<br>Downloads<br>Created: Today, 14:13<br>Modified: Today, 14:13 |           |
| <ul> <li>Stationery pad</li> <li>Locked</li> </ul>                                                                                                    |           |
| 2_進入打開檔案的應用程<br>(Open with)                                                                                                    | <b>星式</b> |
| ▼ Open with:                                                                                                    |           |
| EndNote X9 🗘                                                                                                    |           |
| Use this application to open all documents<br>like this one.                                                                                                    |           |
| Change All                                                                                                    |           |
| Preview:                                                                                                    |           |
|                                                                                                    |           |
| Are you sure you want to change                                                                                                    | ae all si |

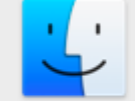

Are you sure you want to change all similar documents to open with the application "EndNote X9"?

This change will apply to all documents with extension ".ris".

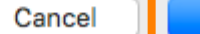

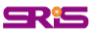

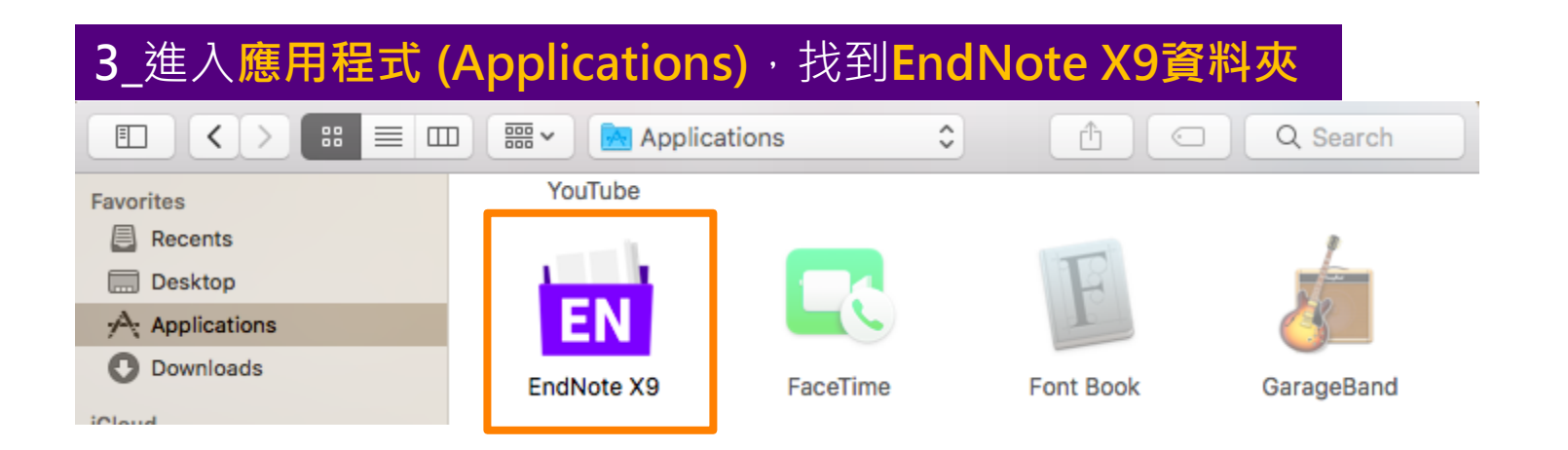

#### 4\_進入EndNote X9資料夾,選取下列圖示,將下方每次都 用此應用程式來打開(Always Open With)打勾,再回原檔案 點擊,應可正常匯入Library

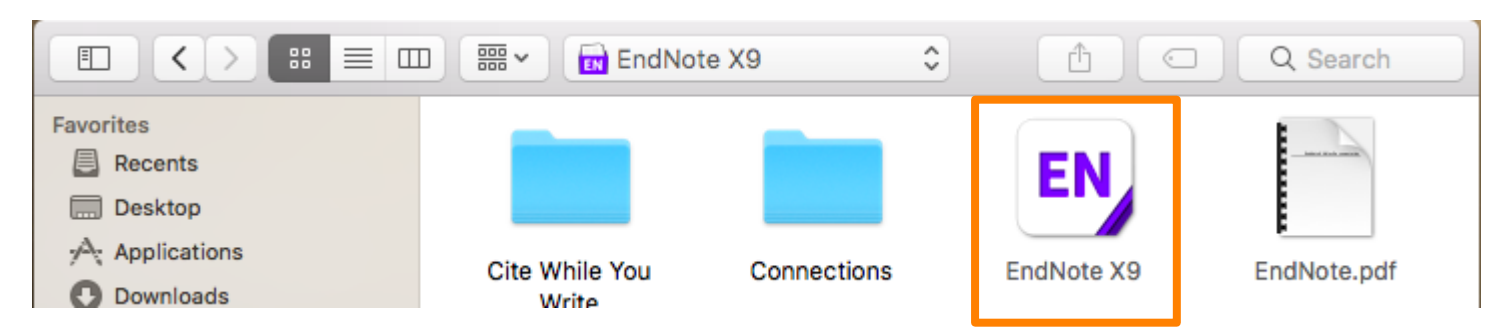

Clarivate Analytics

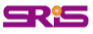

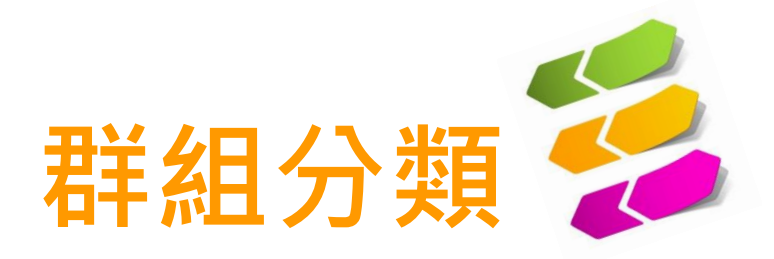

#### 將同類型或用途的文獻做分類

#### Group Set 大分類

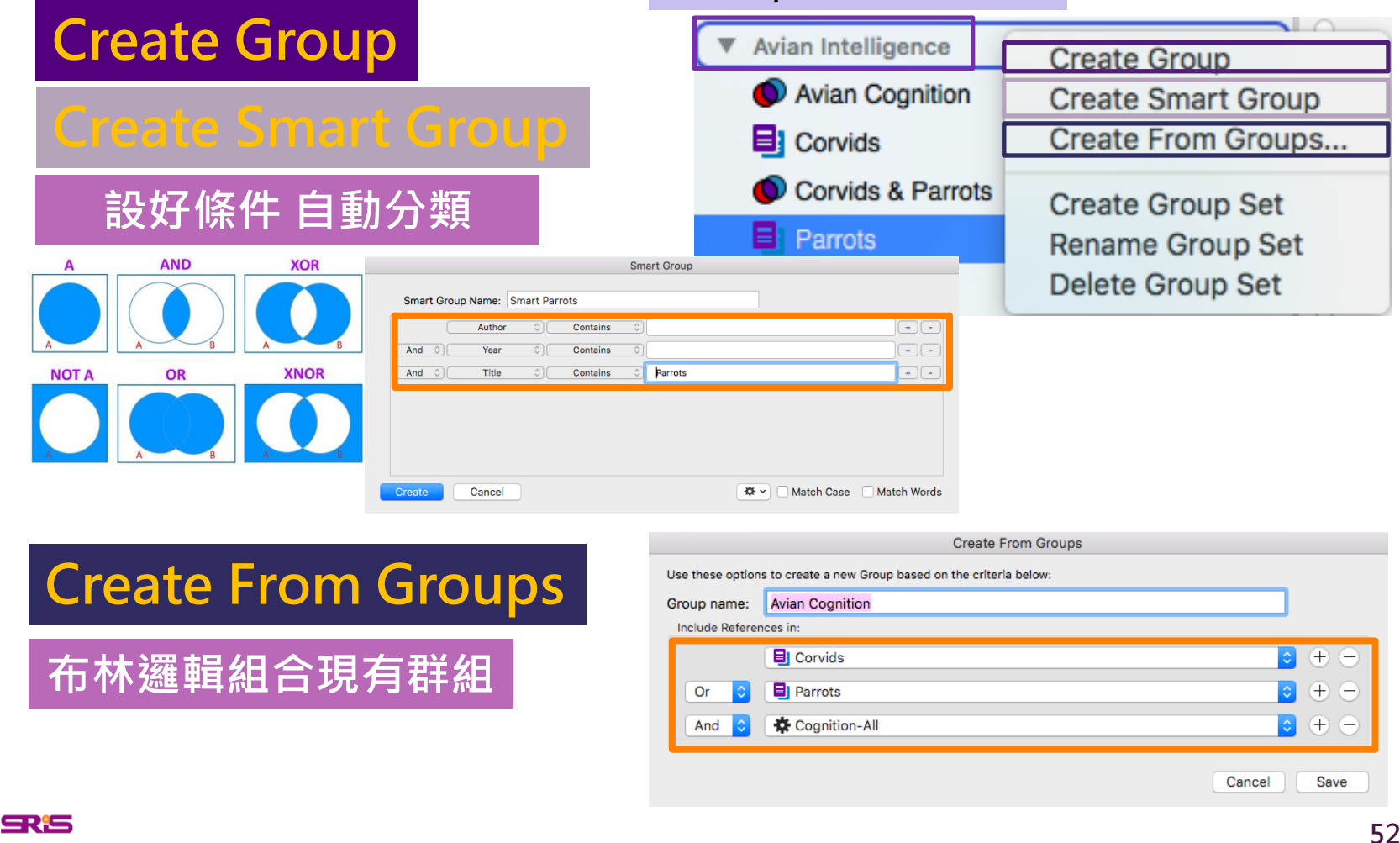

Clarivate Analytics

### **ENDNOTE FOR PAGES**

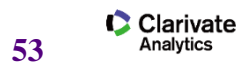

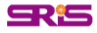

#### 插入引文

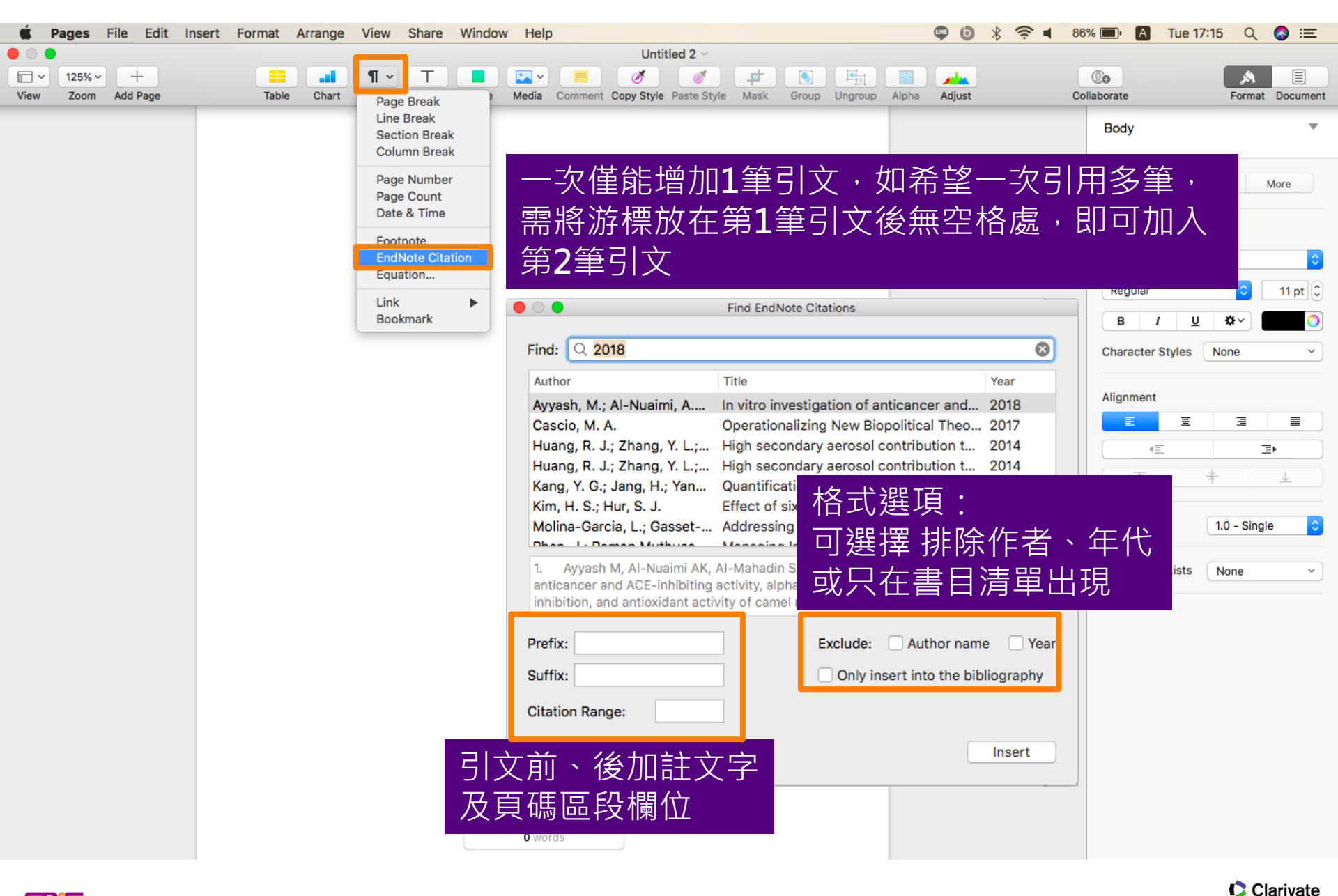

Analytics

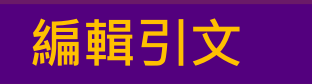

#### 欲編輯刪除引文,需以游標直接點擊引文

(Huang, Zhang et al. 2014, Ayyash, Al-Nuaimi et al. 2018)

|    | Title:<br>Author:<br>Year: | High seco<br>Huang, R.<br>2014 | ndary aerosol contr<br>J.; Zhang, Y. L.; Boz | buti<br>zetti |            |
|----|----------------------------|--------------------------------|----------------------------------------------|---------------|------------|
| 需以 | Prefix:                    |                                | Exclude: Auth                                | o             |            |
|    | Suffix:<br>Range:          |                                | Year                                         |               |            |
|    | Delete                     |                                | 1/2                                          |               | 在編輯視窗內,可使用 |
|    |                            |                                |                                              |               | 箭頭於不同引文間跳轉 |

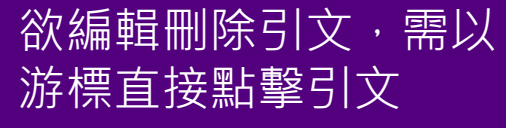

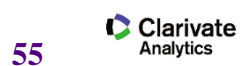

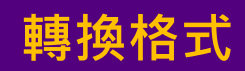

| Edit Insert Format Arrange View                                                                             | V                                                                      |
|----------------------------------------------------------------------------------------------------|------------------------------------------------------------------------|
| Edit→EndNote Citatio                                                                                        | าร                                                                     |
| Cut 第次<br>Copy 第〇<br>Paste 部分<br>Paste and Match Style て合第の<br>Paste Formula Results<br>Delete<br>Clear All |                                                                        |
| Duplicate Selection #D                                                                                      |                                                                        |
| Select All 第A<br>Deselect All 企業A                                                                           |                                                                        |
| Track Changes<br>Accept Change てまれ<br>Reject Change てまれ                                                     |                                                                        |
| Remove Highlights and Comments<br>Remove Smart Annotations                                                  | 前方月√省為日則所套用的書日格<br>式,點選清單內其它格式即可轉換                                     |
| FindSpelling and GrammarSubstitutionsTransformationsSpeech                                                  | APA 6th<br>Annotated<br>✓ Author-Date<br>Chicago 16th Footnote<br>IEEE |
| Manage Bookmark Suggestions                                                                                 | MHRA (Author-Date)<br>Nature                                           |
| EndNote Citations                                                                                           | Numbered                                                               |
| Start Dictation fn fr<br>Emoji & Symbols ^#Spac                                                             | Turabian 8th Footnote<br>Vancouver                                     |

Clarivate Analytics

56

**SR**<sup>1</sup>**S** 

#### 選擇格式1/3

| 1 | F, |    |                                 |      |                   | ¢                    | Clarivate<br>Analytics |         |          |                        | •  | 0               | Q Search                                                                               | Libra   |
|---|----|----|---------------------------------|------|-------------------|----------------------|------------------------|---------|----------|------------------------|----|-----------------|----------------------------------------------------------------------------------------|---------|
|   |    | Ø  | Author ^                        | Year | Title             |                      |                        | R       | ating    | <b>☆</b> ~             | @~ |                 | s 🗈 🕯                                                                                  | Q       |
|   |    |    | Afzalia, M.; Baharara, J.; Sh   | 2017 | Evaluation of t   | ne Cytotoxic Effec   | t of the Brittle St    | tar (0  | I        | naung                  |    |                 |                                                                                        |         |
|   |    |    | Alves, J. C.; Lima de Paiva,    | 2017 | Risk estimation   | n to human health    | caused by the m        | nercur  |          |                        |    | - Patrat Age    | Andrea Publication - No. No. 11. (11.) House                                           | 1.9     |
|   |    | Q  | Anderson, L. J.; Holden, S.;    | 2001 | Cardiovascular    | T2-star (T2*) mag    | netic resonance        | for th  | I        | Inventor               |    | Contraction and |                                                                                        | 142     |
| • |    | Q  | Attal, M.; Richardson, P. G.;   | 2017 | Drug Combinat     | ions with Transpl    | antation for Myel      | loma    | I        | Fosback, J. R.         |    | - 10 yr         | B1 10007040                                                                            |         |
|   |    |    | Ayyash, M.; Al-Nuaimi, A. K.;   | 2018 | In vitro investig | ation of anticance   | er and ACE-inhib       | biting  |          | Contes, n. D.          |    |                 | (m) (*                                                                                 |         |
| • |    |    | Baji, P.; Gulacsi, L.; Horvath, | 2017 | Comparing self    | -perceived and es    | stimated fracture      | risk    | 4        | Year                   |    |                 | TQ.                                                                                    |         |
|   |    | Q  | Baule, Rainer                   | 2008 | Ontimal portfol   | io selection for th  | e email investor       | consi   | <i>i</i> |                        |    |                 | (THE) -                                                                                |         |
| • |    |    | Brittenham, G. M.; Griffit      | 常常月  | 日撰單頁              | 我不到                  | 需要的                    | 書日木     | 各式       | Select Another Style   |    |                 |                                                                                        |         |
| • |    |    | Brook, R. D.; Rajagopala        |      |                   |                      |                        |         |          | Appotntad              |    |                 |                                                                                        |         |
| • |    |    | Brook, R. D.; Rajagopala        | Enc  | Note              | Librarv              | 卫書日貢                   | 資料ト     | 丶万,      | ADA 6th                |    |                 | Caller a la                                                                            |         |
|   |    | Q  | Canadanovic-Brunet, J.;         | →    | 도                 |                      |                        | 41      | CL       | ArA oth<br>Author Data |    | <u> </u>        |                                                                                        |         |
| • |    |    | Cascio, M. A.                   | 门工   | 與不區廷              | 封幸 <b>Sele</b>       | ect Ano                | otner   | Style    | Author-Date            |    | Paras Inglished | Made April 20 March 10 10 1000                                                         | 10 f (1 |
|   |    |    | Chan, C. K.; Yao, X.            |      |                   |                      |                        |         | -        | Chicago 16th Foothote  |    |                 | (ma) (m)                                                                               |         |
| • |    |    | Chan, C. K.; Yao, X.            | 2008 | Air pollution in  | mega cities in Ch    | lina                   |         | 4        |                        |    |                 | TO                                                                                     |         |
| • |    |    | Collins, R. A.; Cruickshank,    | 2013 | The seven dead    | dly sins of DNA ba   | arcoding               |         | I        | MHRA (Author-Date)     |    |                 | ( <u></u> ) .                                                                          |         |
| • |    |    | Collins, R. A.; Cruickshank,    | 2013 | The seven dead    | dly sins of DNA ba   | arcoding               |         |          | Nature                 |    |                 | amatrix<br>matrix<br>101<br>101<br>101<br>101<br>101<br>101<br>101<br>101<br>101<br>10 |         |
|   |    | Q  | Crossgrove, J.; Zheng, W.       | 2004 | Manganese tox     | icity upon overex    | posure                 |         |          | Numbered               |    |                 |                                                                                        | D       |
| • |    | Q  | Dai, Min; Jiang, Lishang; Li,   | 2009 | Finite Horizon    | Optimal Investme     | nt and Consumpt        | tion w  | :        | Show All Fields        |    |                 |                                                                                        |         |
|   |    |    | Davis, E.; Caiment, F.; Tordo   | 2005 | RNAi-mediated     | allelic trans-inter  | action at the imp      | printe  |          | Turabian 8th Footnote  |    |                 | NUMBER OF STREET                                                                       |         |
| • |    |    | Davis, E.; Caiment, F.; Tordo   | 2005 | RNAi-mediated     | allelic trans-inter  | action at the imp      | printe  |          | Vancouver              |    |                 | PG.1                                                                                   |         |
|   |    |    | de La Pomilie, D.; Sante-Lho    | 2018 | Mechanisms ar     | nd kinetics of hem   | e iron nitrosylati     | ion in  | I        | ✓ Urology              |    |                 |                                                                                        |         |
| • |    |    | de Oliveira, R. A. A.; da Con   | 2017 | The Life Experi   | ence After Cancer    | r Diagnostic, Whe      | o Am    |          |                        |    |                 |                                                                                        |         |
|   |    |    | de Oliveira, R. A. A.; Zago, M  | 2017 | Concept Analys    | sis of Cancer Surv   | vivorship Accord       | ling to | I        | APA 6th                |    |                 |                                                                                        |         |
| • |    | Q  | Dianatpour, A.; Ghafouri-Far    | 2017 | The Role of Lo    | ng Non Coding RN     | NAs in the Repair      | r of D  |          | LIS2014095275-41       |    |                 |                                                                                        |         |
| 0 |    |    | Dillard, Peter                  | 2014 | Ross Revisited:   | Reply to Feser       |                        |         |          | WO2014052000-A1.       |    |                 | · ·                                                                                    |         |
| • |    |    | Dominici, F.; Peng, R. D.; Be   | 2006 | Fine particulate  | e air pollution and  | hospital admiss        | ion fo  | •        |                        |    |                 | 57-7                                                                                   |         |
| • |    | Q  | Dominici, F.; Peng, R. D.; Be   | 2006 | Fine particulate  | air pollution and    | hospital admiss        | ion fo  |          |                        |    |                 |                                                                                        |         |
|   |    | Q  | Dordevic, D.; Buchtova, H.;     | 2017 | Salt microsphe    | res and potassiur    | n chloride usage       | e for s |          |                        |    |                 |                                                                                        |         |
|   |    | Q. | Fosback, J. R.; Cortes, R. D.   |      | Method for per    | forming distribution | on of application      | progr   |          |                        |    |                 | 76.7                                                                                   |         |
| • |    |    | Fromentin, J. M.; Powers, J. E. | 2005 | Atlantic bluefin  | tuna: population     | dynamics, ecolo        | ogy, fi | I        |                        |    |                 |                                                                                        |         |
|   |    |    | Fromentin, J. M.; Powers, J. E. | 2005 | Atlantic bluefin  | tuna: population     | dynamics, ecolo        | ogy, fi | I        |                        |    |                 |                                                                                        |         |

Clarivate Analytics

#### 選擇格式2/3

|                    | Q MLA<br>Quick Searc                                                                                                    | ch C                                                                      | 在檢索列輸入谷<br>書目格式名稱後<br>Choose | 次轉換<br>後選取                                                                    |                                         |                                                                                                    |
|--------------------|----------------------------------------------------------------------------------------------------|---------------------------------------------------------------------------|------------------------------|-------------------------------------------------------------------------------|-----------------------------------------|----------------------------------------------------------------------------------------------------|
|                    | Showing 8 of 6977 styles.          Name       A         PMLA       A         MLA (No-Print)       MLA         TF-E MLA (no Print)       MLA-Annotated         MLA (No-Caps)       MLA 2th | Category<br>Humanitie<br>Humanitie<br>Humanitie<br>Humanitie<br>Humanitie | s<br>s<br>s<br>s<br>s        | 回到 Pages應<br>Edit→EndNo<br>不在常用選單                                             | <b>用程式</b> 底下<br>te Citations<br>裏的書目格5 | ・至上方<br><b>s</b> · 即可選擇<br>式                                                                                                    |
|                    | TF-E MLA                                                                                                    | Humanitie                                                                 | S                            | Manage Bookmark Su<br>EndNote Citations<br>Start Dictation<br>Emoji & Symbols | uggestions<br>fn fn<br>个眾Space          | APA 6th<br>Annotated<br>Author-Date<br>Chicago 16th Footnote<br>✓ IEEE<br>MHRA (Author-Date)<br>MLA<br>Nature<br>Numbered<br>Show All Fields |
| 左下 №<br>開跳轉<br>目樣貌 | lore Info 可點<br>各格式預覽書<br>❑More Info                                                                                                    | Style                                                                     | e Info/Preview Canc          | el Choose                                                                     |                                         | Urology<br>Vancouver                                                                                                    |

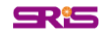

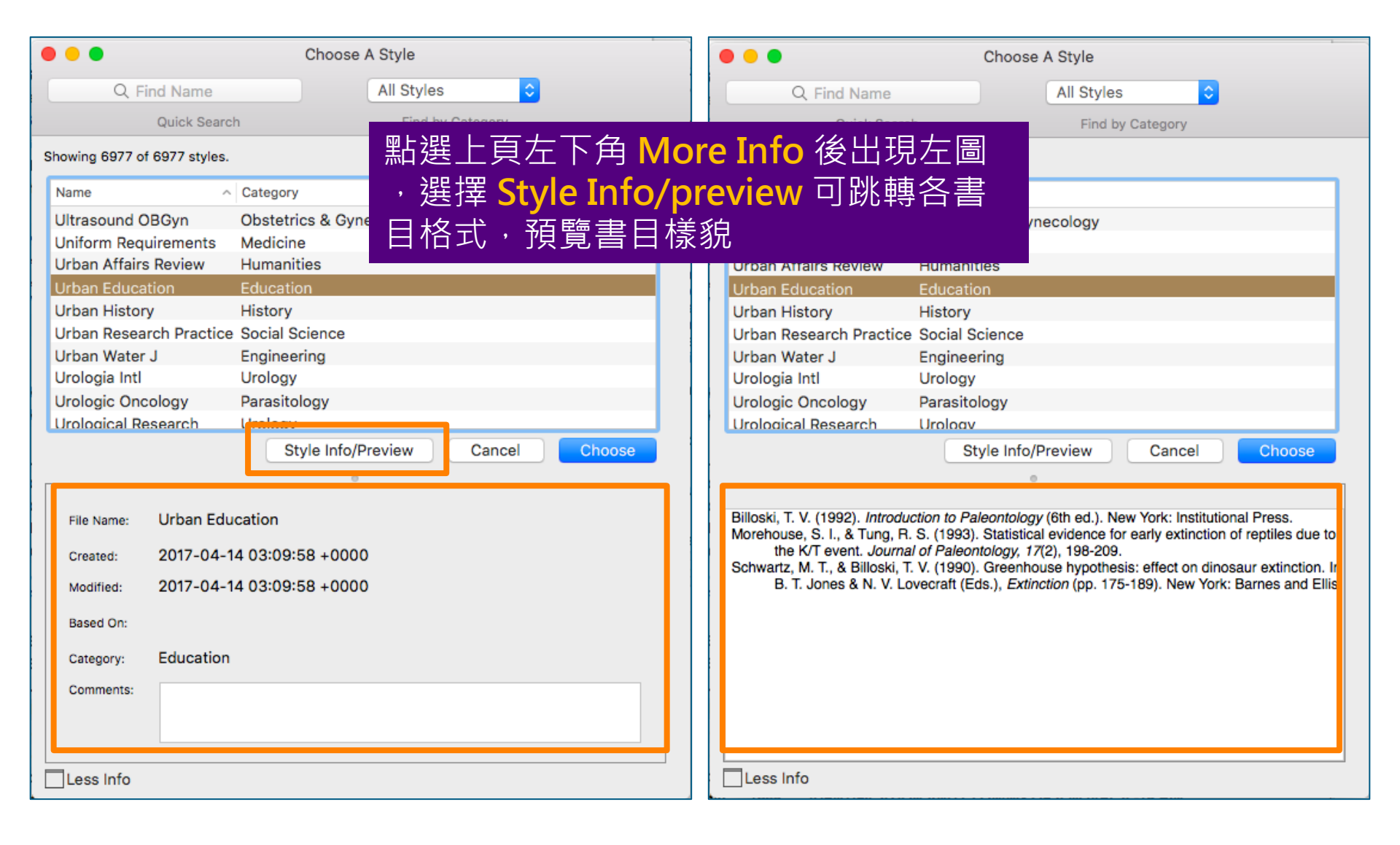

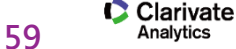

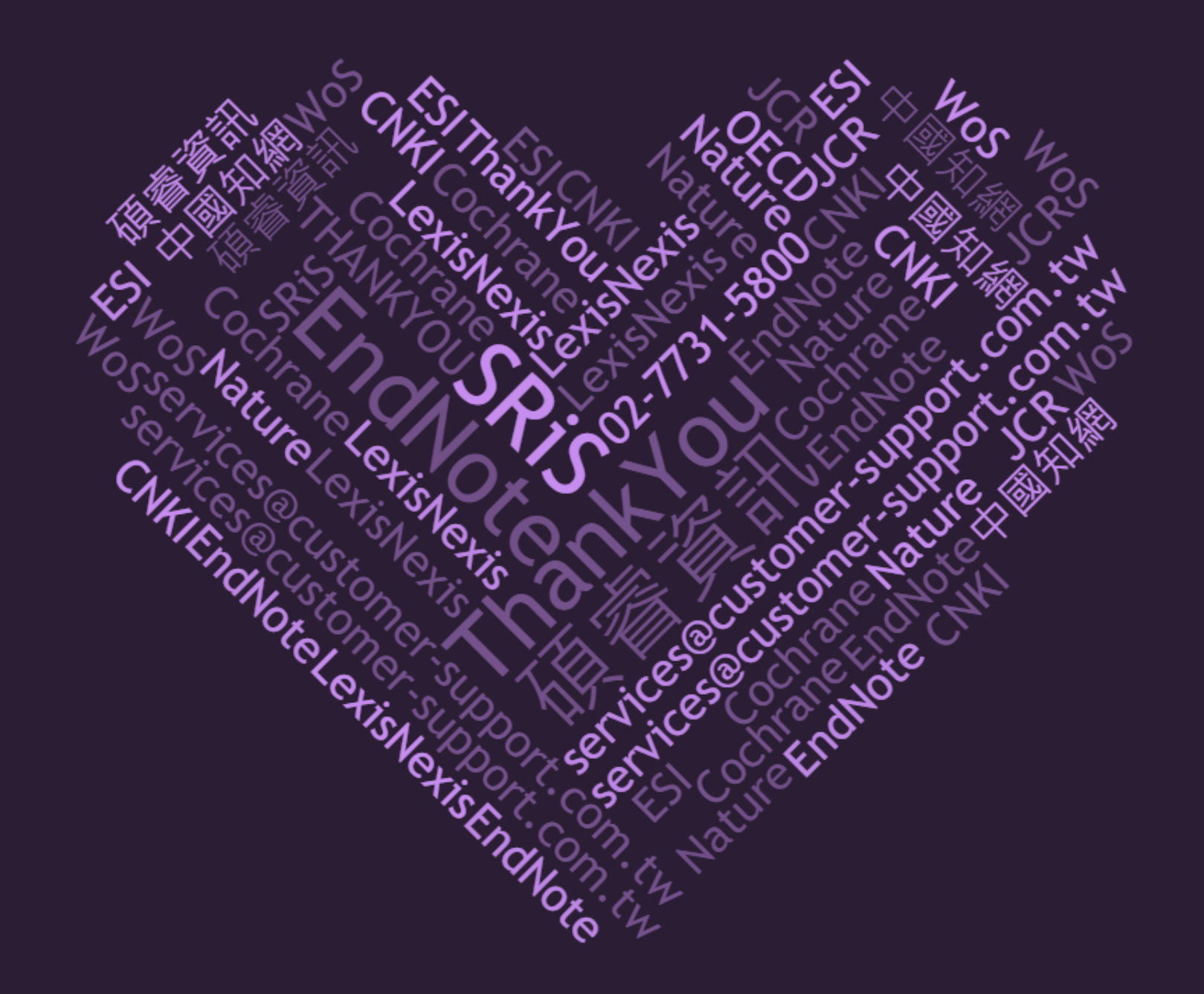